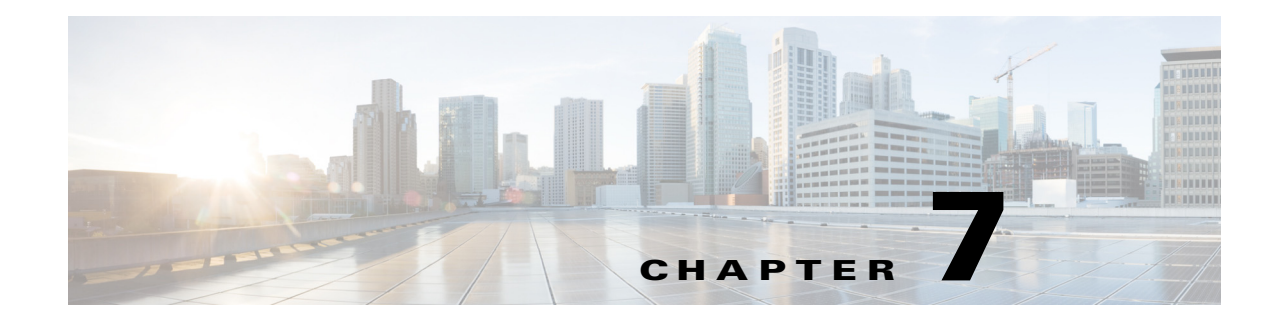

# **Defining Signatures**

This chapter describes how to define and create signatures. It contains the following sections:

- Signature Definition Notes and Caveats, page 7-1
- Understanding Policies, page 7-1
- Working With Signature Definition Policies, page 7-2
- Understanding Signatures, page 7-3
- Configuring Signature Variables, page 7-4
- Configuring Signatures, page 7-6
- Creating Custom Signatures, page 7-40

# Signature Definition Notes and Caveats

The following notes and caveats apply to defining signatures:

- You must preface signature variables with a dollar (\$) sign to indicate that you are using a variable rather than a string.
- We recommend that you do NOT change the promiscuous delta setting for a signature.
- The parameters **tcp-3-way-handshake-required** and **tcp-reassembly-mode** only impact sensors inspecting traffic in promiscuous mode, not inline mode. To configure asymmetric parameters for sensors inspecting inline traffic, use the **inline-TCP-evasion-protection-mode** parameter.
- A custom signature can affect the performance of your sensor. Test the custom signature against a baseline sensor performance for your network to determine the overall impact of the signature.

# **Understanding Policies**

You can create multiple security policies and apply them to individual virtual sensors. A security policy is made up of a signature definition policy, an event action rules policy, and an anomaly detection policy. Cisco IPS contains a default signature definition policy called sig0, a default event action rules policy called rules0, and a default anomaly detection policy called ad0. You can assign the default policies to a virtual sensor or you can create new policies. The use of multiple security policies lets you create security policies based on different requirements and then apply these customized policies per VLAN or physical interface.

# **Working With Signature Definition Policies**

Use the **service signature-definition** *name* command in service signature definition mode to create a signature definition policy. The values of this signature definition policy are the same as the default signature definition policy, sig0, until you edit them.

Or you can use the **copy signature-definition** *source\_destination* command in privileged EXEC mode to make a copy of an existing policy and then edit the values of the new policy as needed.

Use the **list signature-definition-configurations** command in privileged EXEC mode to list the signature definition policies.

Use the **no service signature-definition** *name* command in global configuration mode to delete a signature definition policy. Use the **default service signature-definition** *name* command in global configuration mode to reset the signature definition policy to factory settings.

#### Creating, Copying, Editing, and Deleting Signature Definition Policies

To create, copy, edit, and delete signature definition policies, follow these steps:

- **Step 1** Log in to the CLI using an account with administrator privileges.
- **Step 2** Create a signature definition policy.

```
sensor# configure terminal
sensor(config)# service signature-definition MySig
Editing new instance MySig.
sensor(config-sig)# exit
Apply Changes?[yes]: yes
sensor(config)# exit
```

**Step 3** Or copy an existing signature definition policy to a new signature definition policy.

```
sensor# copy signature-definition sig0 sig1
sensor#
```

**Note** You receive an error if the policy already exists or if there is not enough space available for the new policy.

- **Step 4** Accept the default signature definition policy values or edit the following parameters:
  - a. Add signature definition variables.
  - **b.** Configure the general signature parameters.
- **Step 5** Display a list of signature definition policies on the sensor.

```
sensor# list signature-definition-configurations
Signature Definition
  Instance Size
                    Virtual Sensor
             255
  sig0
                    vs0
             707
                    N/A
   temp
             255
  MySig
                    N/A
  sia1
             141
                    vs1
sensor#
```

**Step 6** Delete a signature definition policy.

```
sensor# configure terminal
sensor(config)# no service signature-definition MySig
sensor(config)# exit
```

sensor#

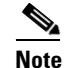

You cannot delete the default signature definition policy, sig0.

**Step 7** Confirm the signature definition policy has been deleted.

sensor# list signature-definition-configurations

```
Signature Definition
Instance Size Virtual Sensor
sig0 255 vs0
temp 707 N/A
sig1 141 vs1
sensor#
```

**Step 8** Reset a signature definition policy to factory settings.

```
sensor# configure terminal
sensor(config)# default service signature-definition sig1
sensor(config)#
```

#### For More Information

- For the procedure for adding signature variables, see Configuring Signature Variables, page 7-4.
- For the procedure for configuring the general settings, see Configuring Signatures, page 7-6.

# Understanding Signatures

Attacks or other misuses of network resources can be defined as network intrusions. Sensors that use a signature-based technology can detect network intrusions. A signature is a set of rules that your sensor uses to detect typical intrusive activity, such as DoS attacks. As sensors scan network packets, they use signatures to detect known attacks and respond with actions that you define.

The sensor compares the list of signatures with network activity. When a match is found, the sensor takes an action, such as logging the event or sending an alert. Sensors let you modify existing signatures and define new ones.

Signature-based intrusion detection can produce false positives because certain normal network activity can be misinterpreted as malicious activity. For example, some network applications or operating systems may send out numerous ICMP messages, which a signature-based detection system might interpret as an attempt by an attacker to map out a network segment. You can minimize false positives by tuning your signatures.

To configure a sensor to monitor network traffic for a particular signature, you must enable the signature. By default, the most critical signatures are enabled when you install the signature update. When an attack is detected that matches an enabled signature, the sensor generates an alert, which is stored in the Event Store of the sensor. The alerts, as well as other events, may be retrieved from the Event Store by web-based clients. By default the sensor logs all Informational alerts or higher.

Some signatures have subsignatures, that is, the signature is divided into subcategories. When you configure a subsignature, changes made to the parameters of one subsignature apply only to that subsignature. For example, if you edit signature 3050 subsignature 1 and change the severity, the severity change applies to only subsignature 1 and not to 3050 2, 3050 3, and 3050 4.

L

The Cisco IPS contains over 10,000 built-in default signatures. You cannot rename or delete signatures from the list of built-in signatures, but you can retire signatures to remove them from the sensing engine. You can later activate retired signatures; however, this process requires the sensing engines to rebuild their configuration, which takes time and could delay the processing of traffic. You can tune built-in signatures by adjusting several signature parameters. Built-in signatures that have been modified are called tuned signatures.

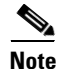

We recommend that you retire any signatures that you are not using. This improves sensor performance.

You can create signatures, which are called custom signatures. Custom signature IDs begin at 60000. You can configure them for several things, such as matching of strings on UDP connections, tracking of network floods, and scans. Each signature is created using a signature engine specifically designed for the type of traffic being monitored.

# **Configuring Signature Variables**

This section describes signature variables, and contains the following topics:

- Understanding Signature Variables, page 7-4
- Creating Signature Variables, page 7-4

### **Understanding Signature Variables**

When you want to use the same value within multiple signatures, use a variable. When you change the value of a variable, that variable is updated in all signatures in which it appears. This saves you from having to change the variable repeatedly as you configure signatures.

Note

You must preface signature variables with a dollar (\$) sign to indicate that you are using a variable rather than a string.

Some variables cannot be deleted because they are necessary to the signature system. If a variable is protected, you cannot select it to edit it. You receive an error message if you try to delete protected variables. You can edit only one variable at a time.

### **Creating Signature Variables**

Use the **variables** command in the signature definition submode to create signature variables.

The following parameters apply:

- *variable\_name*—Identifies the name assigned to this variable. A valid name can only contain numbers or letters. You can also use a hyphen (-) or underscore (\_).
- **ip-addr-range**—Specifies the system-defined variable for grouping IP addresses. The valid values are: A.B.C.D-A.B.C.D[,A.B.C.D-A.B.C.D]
- web-ports—Specifies the system-defined variable for ports to look for HTTP traffic. To designate multiple port numbers for a single variable, place a comma between the entries. For example, 80, 3128, 8000, 8010, 8080, 8888, 24326.

#### Adding, Editing, and Deleting Signature Variables

To add, edit, and delete signature variables, follow these steps:

- **Step 1** Log in to the CLI using an account with administrator or operator privileges.
- **Step 2** Enter signature definition submode.

```
sensor# configure terminal
sensor(config)# service signature-definition sig1
```

**Step 3** Create a signature variable for a group of IP addresses.

sensor(config-sig)# variables IPADD ip-addr-range 10.1.1.1-10.1.1.24

Step 4 Edit the signature variable for web ports. WEBPORTS has a predefined set of ports where web servers are running, but you can edit the value. This variable affects all signatures that have web ports. The default is 80, 3128, 8000, 8010, 8080, 8888, 24326.

sensor(config-sig)# variables WEBPORTS web-ports 80,3128,8000

**Step 5** Verify the changes.

#### **Step 6** Delete a variable.

sensor(config-sig)# no variables IPADD

#### **Step 7** Verify the variable has been deleted.

#### **Step 8** Exit signature definition submode.

sensor(config-sig)# exit
Apply Changes:?[yes]:

**Step 9** Press **Enter** to apply the changes or enter **no** to discard them.

Г

# **Configuring Signatures**

This section describes how to configure signature parameters, and contains the following topics:

- Signature Definition Parameters, page 7-6
- Configuring Alert Frequency, page 7-7
- Configuring Alert Severity, page 7-9
- Configuring the Event Counter, page 7-10
- Configuring Signature Fidelity Rating, page 7-12
- Configuring the Status of Signatures, page 7-13
- Configuring the Vulnerable OSes for a Signature, page 7-14
- Assigning Actions to Signatures, page 7-15
- Configuring AIC Signatures, page 7-17
- Configuring IP Fragment Reassembly, page 7-28
- Configuring TCP Stream Reassembly, page 7-31
- Configuring IP Logging, page 7-39

### **Signature Definition Parameters**

The following options apply to configuring the general parameters of a specific signature:

- alert-frequency—Sets the summary options for grouping alerts.
- alert-severity—Sets the severity of the alert.
- **engine**—Specifies the signature engine. You can assign actions when you are in the engine submode.
- event-counter—Sets the event count.
- promisc-delta—Specifies the delta value used to determine the seriousness of the alert.

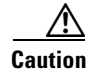

We recommend that you do NOT change the promiscuous delta setting for a signature.

Promiscuous delta lowers the risk rating of certain alerts in promiscuous mode. Because the sensor does not know the attributes of the target system and in promiscuous mode cannot deny packets, it is useful to lower the prioritization of promiscuous alerts (based on the lower risk rating) so the administrator can focus on investigating higher risk rating alerts.

In inline mode, the sensor can deny the offending packets and they never reach the target host, so it does not matter if the target was vulnerable. The attack was not allowed on the network and so we do not subtract from the risk rating value.

Signatures that are not service, OS, or application specific have 0 for the promiscuous delta. If the signature is specific to an OS, service, or application, it has a promiscuous delta of 5, 10, or 15 calculated from 5 points for each category.

- **sig-description**—Your description of the signature.
- **sig-fidelity-rating**—Specifies the rating of the fidelity of signature.
- status—Sets the status of the signature to enabled or retired.

• vulnerable-os—Specifies the list of OS types that are vulnerable to this attack signature.

#### For More Information

- For the procedure for configuring alert frequency, see Configuring Alert Frequency, page 7-7.
- For more information about signature engines, see Appendix B, "Signature Engines."
- For the procedure for assigning actions, see Assigning Actions to Signatures, page 7-15.
- For the procedure for configuring event counts, see Configuring the Event Counter, page 7-10.
- For the procedure for configuring the signature fidelity rating, see Configuring Signature Fidelity Rating, page 7-12.
- For the procedure for enabling and disabling signatures, see Configuring the Status of Signatures, page 7-13.
- For the procedure for configuring vulnerable OSes, see Configuring the Vulnerable OSes for a Signature, page 7-14.

### **Configuring Alert Frequency**

Use the **alert-frequency** command in signature definition submode to configure the alert frequency for a signature. The **alert-frequency** command specifies how often the sensor alerts you when this signature is firing.

The following parameters apply:

- *sig\_id*—Identifies the unique numerical value assigned to this signature. This value lets the sensor identify a particular signature. The value is 1000 to 65000.
- *subsig\_id*—Identifies the unique numerical value assigned to this subsignature. A subsignature ID is used to identify a more granular version of a broad signature. The value is 0 to 255.
- summary-mode—Specifies the way you want the sensor to group the alerts:
  - fire-all—Fires an alert on all events.
  - fire-once—Fires an alert only once.
  - **global-summarize**—Summarizes an alert so that it only fires once regardless of how many attackers or victims.
  - summarize—Summarize all the alerts.
- specify-summary-threshold {yes | no}—Enables summary threshold mode:
  - **summary-threshold**—Specifies the minimum number of hits the sensor must receive before sending a summary alert for this signature. The value is 0 to 65535.
  - **summary-interval**—Specifies the time in seconds used in each summary alert. The value is 1 to 1000.
- summary-key—Specifies the storage type on which to summarize this signature:
  - Axxx—Attacker address.
  - Axxb—Attacker address and victim port.
  - AxBx—Attacker and victim addresses.
  - AaBb—Attacker and victim addresses and ports.
  - **xxBx**—Victim address.

L

- specify-global-summary-threshold {yes | no}—(Optional) Enables global summary threshold mode:
  - global-summary-threshold—Specifies the threshold number of events to take alert in to global summary. The value is 1 to 65535.

#### **Configuring Alert Frequency**

To configure the alert frequency parameters of a signature, follow these steps:

- **Step 1** Log in to the CLI using an account with administrator or operator privileges.
- **Step 2** Enter signature definition submode.

```
sensor# configure terminal
sensor(config)# service signature-definition sig1
```

- Step 3Specify the signature you want to configure.sensor(config-sig)# signatures 9000 0
- **Step 4** Enter alert frequency submode.

sensor(config-sig-sig)# alert-frequency

- **Step 5** Specify the alert frequency of this signature:
  - **a**. Configure the summary mode to, for example, fire once.

```
sensor(config-sig-sig-ale)# summary-mode fire-once
sensor(config-sig-sig-ale-fir)# specify-global-summary-threshold yes
sensor(config-sig-sig-ale-fir-yes)# global-summary-threshold 3000
sensor(config-sig-sig-ale-fir-yes)# summary-interval 5000
```

**b.** Specify the summary key.

```
sensor(config-sig-sig-ale-fir-yes)# exit
sensor(config-sig-sig-ale-fir)# summary-key AxBx
```

#### **c**. Verify the settings.

```
sensor(config-sig-sig-ale-fir)# show settings
fire-once
summary-key: AxBx default: Axxx
specify-global-summary-threshold
yes
global-summary-threshold: 3000 default: 120
summary-interval: 5000 default: 15
sensor(config-sig-sig-ale-fir)#
```

#### **Step 6** Exit alert-frequency submode.

```
sensor(config-sig-sig-ale-fir)# exit
sensor(config-sig-sig-ale)# exit
sensor(config-sig)# exit
sensor(config-sig)# exit
Apply Changes:?[yes]:
```

**Step 7** Press **Enter** to apply the changes or enter **no** to discard them.

### **Configuring Alert Severity**

Use the alert-severity command in signature definition submode to configure the severity of a signature.

The following parameters apply:

- *sig\_id*—Identifies the unique numerical value assigned to this signature. This value lets the sensor identify a particular signature. The value is 1000 to 65000.
- *subsig\_id*—Identifies the unique numerical value assigned to this subsignature. A subsignature ID is used to identify a more granular version of a broad signature. The value is 0 to 255.
- alert-severity—Specifies the severity of the alert:
  - high —Dangerous alert.
  - medium—Medium level alert (default).
  - low—Low level alert.
  - informational—Informational alert.

#### **Configuring Alert Severity**

To configure the alert severity, follow these steps:

**Step 1** Log in to the CLI using an account with administrator or operator privileges.

**Step 2** Enter signature definition submode.

```
sensor# configure terminal
sensor(config)# service signature-definition sig1
```

**Step 3** Specify the signature you want to configure.

sensor(config-sig)# signatures 9000 0

**Step 4** Assign the alert severity.

sensor(config-sig-sig)# alert-severity medium

#### **Step 5** Verify the settings.

```
sensor(config-sig-sig)# show settings
  <protected entry>
  sig-id: 9000
  subsig-id: 0
    alert-severity: medium default: medium
    sig-fidelity-rating: 75 <defaulted>
    promisc-delta: 0 <defaulted>
    sig-description
     _____
       sig-name: Back Door Probe (TCP 12345) <defaulted>
       sig-string-info: SYN to TCP 12345 <defaulted>
       sig-comment: <defaulted>
       alert-traits: 0 <defaulted>
       release: 40 <defaulted>
      _____
    vulnerable-os: general-os <defaulted>
```

L

Step 7 Press Enter to apply the changes or enter no to discard them.

### **Configuring the Event Counter**

Use the **event-counter** command in signature definition submode to configure how the sensor counts events. For example, you can specify that you want the sensor to send an alert only if the same signature fires 5 times for the same address set.

The following parameters apply:

- event-count—Specifies the number of times an event must occur before an alert is generated. The valid range is 1 to 65535. The default is 1.
- event-count-key—Specifies the storage type on which to count events for this signature:
  - Axxx—Attacker address
  - AxBx—Attacker and victim addresses
  - Axxb—Attacker address and victim port
  - xxBx—Victim address
  - AaBb—Attacker and victim addresses and ports
- **specify-alert-interval [yes | no]**—Enables alert interval:
  - alert-interval—Specifies the time in seconds before the event count is reset. The default is 60.

#### **Configuring the Event Counter**

To configure event counter, follow these steps:

- **Step 1** Log in to the CLI using an account with administrator or operator privileges.
- **Step 2** Enter signature definition submode.

```
sensor# configure terminal
sensor(config)# service signature-definition sig1
```

Step 3 Specify the signature for which you want to configure event counter.
sensor(config-sig)# signatures 9000 0

| Step 4 | Enter event counter submode.<br>sensor(config-sig-sig)# event-counter                                                                         |
|--------|----------------------------------------------------------------------------------------------------|
| Step 5 | Specify how many times an event must occur before an alert is generated.<br>sensor(config-sig-sig-eve)# event-count 2                         |
| Step 6 | Specify the storage type on which you want to count events for this signature.<br>sensor(config-sig-sig-eve)# event-count-key AxBx            |
| Step 7 | (Optional) Enable alert interval.<br>sensor(config-sig-sig-eve)# <b>specify-alert-interval yes</b>                                            |
| Step 8 | (Optional) Specify the amount of time in seconds before the event count should be reset.<br>sensor(config-sig-sig-eve-yes)# alert-interval 30 |
| Step 9 | <pre>Verify the settings. sensor(config-sig-sig-eve-yes)# exit sensor(config-sig-sig-eve)# show settings event-counter</pre>                  |
|        | event-count: 2 default: 1<br>event-count-key: AxBx default: Axxx<br>specify-alert-interval                                                    |
|        | yes                                                                                                    |
|        | alert-interval: 30 default: 60                                                                                                    |
|        | <pre>sensor(config-sig-sig-eve)#</pre>                                                                                                    |

**Step 10** Exit signatures submode.

```
sensor(config-sig-sig-eve)# exit
sensor(config-sig-sig)# exit
sensor(config-sig)# exit
Apply Changes:?[yes]:
```

**Step 11** Press **Enter** to apply the changes or enter **no** to discard them.

### **Configuring Signature Fidelity Rating**

Use the **sig-fidelity-rating** command in signature definition submode to configure the signature fidelity rating for a signature.

The following option applies:

• **sig-fidelity-rating**—Identifies the weight associated with how well this signature might perform in the absence of specific knowledge of the target. The valid value is 0 to 100.

**Configuring the Signature Fidelity Rating** 

To configure the signature fidelity rating for a signature, follow these steps:

- Step 1 Log in to the CLI using an account with administrator or operator privileges.
- **Step 2** Enter signature definition submode.

sensor# configure terminal
sensor(config)# service signature-definition sig0

**Step 3** Specify the signature you want to configure.

sensor(config-sig)# signatures 12000 0

**Step 4** Specify the signature fidelity rating for this signature.

sensor(config-sig-sig)# sig-fidelity-rating 50

#### **Step 5** Verify the settings.

```
sensor(config-sig-sig)# show settings
  <protected entry>
  sig-id: 12000
  subsig-id: 0
     alert-severity: low <defaulted>
     sig-fidelity-rating: 50 default: 85
     promisc-delta: 15 <defaulted>
     sig-description
        _____
                     _____
       sig-name: Gator Spyware Beacon <defaulted>
       sig-string-info: /download/ User-Agent: Gator <defaulted>
       sig-comment: <defaulted>
       alert-traits: 0 <defaulted>
       release: 71 <defaulted>
     _____
```

#### **Step 6** Exit signatures submode.

sensor(config-sig-sig)# exit
sensor(config-sig)# exit
Apply Changes:?[yes]:

**Step 7** Press **Enter** to apply the changes or enter **no** to discard them.

### **Configuring the Status of Signatures**

Use the **status** command in signature definition submode to specify the status of a specific signature. The following parameters apply:

- status—Identifies whether the signature is enabled, disabled, or retired:
  - enabled {true | false}—Enables the signature.
  - retired {true | false}—Retires the signature.
  - **obsoletes** *signature\_ID*—Shows the other signatures that have been obsoleted by this signature.

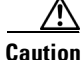

Activating and retiring signatures can take 30 minutes or longer.

#### **Changing the Signature Status**

To change the status of a signature, follow these steps:

- **Step 1** Log in to the CLI using an account with administrator or operator privileges.
- **Step 2** Enter signature definition submode.

sensor# configure terminal
sensor(config)# service signature-definition sig1

**Step 3** Choose the signature you want to configure.

sensor(config-sig)# signatures 12000 0

**Step 4** Change the status for this signature.

sensor(config-sig-sig)# status
sensor(config-sig-sig-sta)# enabled true

**Step 5** Verify the settings.

```
sensor(config-sig-sig-sta)# show settings
    status
    enabled: true default: false
    retired: false <defaulted>
    sensor(config-sig-sig-sta)#
```

#### Step 6 Exit signatures submode.

sensor(config-sig-sig-sta)# exit
sensor(config-sig-sig)# exit
sensor(config-sig)# exit
Apply Changes:?[yes]:

**Step 7** Press **Enter** to apply the changes or enter **no** to discard them.

### **Configuring the Vulnerable OSes for a Signature**

Use the **vulnerable-os** command in signature definition submode to configure the list of vulnerable OSes for a signature.

The following parameters apply:

- general-os—Specifies all OS types
- ios—Specifies the variants of Cisco IOS
- mac-os—Specifies the variants of Macintosh OS
- netware—Specifies Netware
- other—Specifies any other OS
- unix—Specifies the variants of UNIX
- **aix**—Specifies the variants of AIX
- **bsd**—Specifies the variants of BSD
- hp-ux—Specifies the variants of HP-UX
- irix—Specifies the variants of IRIX
- linux—Specifies the variants of Linux
- solaris—Specifies the variants of Solaris
- windows—Specifies the variants of Microsoft Windows
- windows-nt-2k-xp—Specifies the variants of Microsoft NT, 2000, and XP
- win-nt—Specifies the specific variants of Windows NT

#### **Configuring Vulnerable OSes**

To configure the vulnerable OSes for a signature, follow these steps:

- **Step 1** Log in to the CLI using an account with administrator or operator privileges.
- **Step 2** Enter signature definition submode.

sensor# configure terminal
sensor(config)# service signature-definition sig1

**Step 3** Specify the signature you want to configure.

sensor(config-sig)# signatures 6000 0

**Step 4** Specify the vulnerable OSes for this signature.

sensor(config-sig-sig) # vulnerable-os linux|aix

#### **Step 5** Verify the settings.

```
sig-string-info: My Sig Info <defaulted>
sig-comment: Sig Comment <defaulted>
alert-traits: 0 <defaulted>
release: custom <defaulted>
vulnerable-os: aix|linux default: general-os
*---> engine
event-counter
event-count: 1 <defaulted>
event-count: 1 <defaulted>
specify-alert-interval
```

```
--MORE--
```

#### **Step 6** Exit signatures submode.

sensor(config-sig-sig)# exit
sensor(config-sig)# exit
Apply Changes:?[yes]:

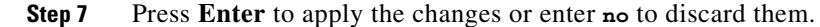

### **Assigning Actions to Signatures**

Use the **event-action** command in signature definition submode to configure the actions the sensor takes when the signature fires.

The following parameters apply:

- event-action—Specifies the type of event action the sensor should perform:
  - **deny-attacker-inline** (inline only)—Does not transmit this packet and future packets from the attacker address for a specified period of time.
  - deny-attacker-service-pair-inline (inline only)—Does not transmit this packet and future packets on the attacker address victim port pair for a specified period of time.
  - deny-attacker-victim-pair-inline (inline only)—Does not transmit this packet and future packets on the attacker/victim address pair for a specified period of time.
  - deny-connection-inline (inline only)—Does not transmit this packet and future packets on the TCP flow.
  - deny-packet-inline (inline only)—Does not transmit this packet.
  - log-attacker-packets—Starts IP logging of packets containing the attacker address.
  - log-pair-packets—Starts IP logging of packets containing the attacker-victim address pair.
  - log-victim-packets—Starts IP logging of packets containing the victim address.
  - produce-alert Writes the event to the Event Store as an alert.
  - produce-verbose-alert—Includes an encoded dump (possibly truncated) of the offending packet in the alert.
  - request-block-connection—Sends a request to the ARC to block this connection.
  - request-block-host—Sends a request to the ARC to block this attacker host.

L

- request-rate-limit—Sends a rate limit request to the ARC to perform rate limiting.
- request-snmp-trap—Sends a request to the Notification Application component of the sensor to perform SNMP notification.
- reset-tcp-connection—Sends TCP resets to hijack and terminate the TCP flow.
- modify-packet-inline— Modifies packet data to remove ambiguity about what the end point might do with the packet.
- event-action-settings—Enables the external-rate-limit-type:
  - none—No rate limiting configured.
  - percentage—Specifies the rate limit by traffic percentage (external-rate-limit-percentage).

#### **Configuring Event Actions**

To configure event actions and event action settings for a signature, follow these steps:

- **Step 1** Log in to the CLI using an account with administrator privileges.
- **Step 2** Enter signature definition mode.

sensor# configure terminal
sensor(config)# service signature-definition sig0
sensor(config-sig)#

**Step 3** Specify the signature you want to configure.

sensor(config-sig)# signatures 1200 0

**Step 4** Specify the signature engine (for signature 1200 it is the Normalizer engine).

sensor(config-sig-sig)# engine normalizer

**Step 5** Configure the event action.

sensor(config-sig-sig-nor)# event-action produce-alert|request-snmp-trap

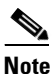

Each time you configure the event actions for a signature, you overwrite the previous configuration. For example, if you always want to produce an alert when the signature is fired, you must configure it along with the other event actions you want. Use the | symbol to add more than one event action, for example, **product-alert/deny-packet-inline/request-snmp-trap**.

#### **Step 6** Verify the settings.

```
sensor(config-sig-sig-nor)# show settings
    normalizer
    event-action: produce-alert|request-snmp-trap default:
produce-alert|deny-packet-inline
```

#### **Step 7** Specify the percentage for rate limiting.

```
sensor(config-sig-sig-nor)# event-action-settings
sensor(config-sig-sig-nor-eve)# external-rate-limit-type percentage
sensor(config-sig-sig-nor-eve-per)# external-rate-limit-percentage 50
```

#### **Step 8** Verify the settings.

```
sensor(config-sig-nor-eve-per)# show settings
    percentage
```

```
external-rate-limit-percentage: 50 default: 100
```

**Step 9** Exit event action submode.

```
sensor(config-sig-sig-nor-eve-per)# exit
sensor(config-sig-sig-nor-eve)# exit
sensor(config-sig-sig-nor)# exit
sensor(config-sig-sig)# exit
sensor(config-sig)# exit
Apply Changes:?[yes]:
```

**Step 10** Press **Enter** to apply the changes or enter **no** to discard them.

#### For More Information

For a detailed description of event actions, see Event Actions, page 8-5.

### **Configuring AIC Signatures**

This section describes the Application Inspection and Control (AIC) signatures and how to configure them. It contains the following topics:

- Understanding the AIC Engine, page 7-17
- AIC Engine and Sensor Performance, page 7-18
- Configuring the Application Policy, page 7-18
- AIC Request Method Signatures, page 7-20
- AIC MIME Define Content Type Signatures, page 7-21
- AIC Transfer Encoding Signatures, page 7-24
- AIC FTP Commands Signatures, page 7-25
- Creating an AIC Signature, page 7-26

#### Understanding the AIC Engine

AIC provides thorough analysis of web traffic. It provides granular control over HTTP sessions to prevent abuse of the HTTP protocol. It allows administrative control over applications, such as instant messaging and gotomypc, that try to tunnel over specified ports. Inspection and policy checks for P2P and instant messaging are possible if these applications are running over HTTP. AIC also provides a way to inspect FTP traffic and control the commands being issued. You can enable or disable the predefined signatures or you can create policies through custom signatures.

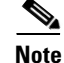

The AIC engines run when HTTP traffic is received on AIC web ports. If traffic is web traffic, but not received on the AIC web ports, the Service HTTP engine is executed. AIC inspection can be on any port if it is configured as an AIC web port and the traffic to be inspected is HTTP traffic.

Г

AIC has the following categories of signatures:

- HTTP request method
  - Define request method
  - Recognized request methods
- MIME type
  - Define content type
  - Recognized content type
- Define web traffic policy

There is one predefined signature, 12674, that specifies the action to take when noncompliant HTTP traffic is seen. The parameter Alarm on Non HTTP Traffic enables the signature. By default this signature is enabled.

- Transfer encodings
  - Associate an action with each method
  - List methods recognized by the sensor
  - Specify which actions need to be taken when a chunked encoding error is seen
- FTP commands
  - Associates an action with an FTP command.

#### For More Information

- For a list of signature IDs and descriptions for these signatures, see AIC Request Method Signatures, page 7-20, AIC MIME Define Content Type Signatures, page 7-21, AIC Transfer Encoding Signatures, page 7-24, and AIC FTP Commands Signatures, page 7-25.
- For the procedure for creating a custom MIME signature, see Creating an AIC Signature, page 7-26.

#### AIC Engine and Sensor Performance

Application policy enforcement is a unique sensor feature. Rather than being based on traditional IPS technologies that inspect for exploits, vulnerabilities, and anomalies, AIC policy enforcement is designed to enforce HTTP and FTP service policies. The inspection work required for this policy enforcement is extreme compared with traditional IPS inspection work. A large performance penalty is associated with using this feature. When AIC is enabled, the overall bandwidth capacity of the sensor is reduced.

AIC policy enforcement is disabled in the IPS default configuration. If you want to activate AIC policy enforcement, we highly recommend that you carefully choose the exact policies of interest and disable those you do not need. Also, if your sensor is near its maximum inspection load capacity, we recommend that you not use this feature since it can oversubscribe the sensor. We recommend that you use the adaptive security appliance firewall to handle this type of policy enforcement.

#### **Configuring the Application Policy**

Use the **application-policy** command in signature definition submode to enable the web AIC feature. You can configure the sensor to provide Layer 4 to Layer 7 packet inspection to prevent malicious attacks related to web and FTP services. The following parameters apply:

- **ftp-enable {true | false}**—Enables protection for FTP services. Set to true to require the sensor to inspect FTP traffic. The default is false.
- http-policy—Enables inspection of HTTP traffic:
  - aic-web-ports—Specifies the variable for ports to look for AIC traffic. The valid range is 0 to 65535. A comma-separated list of integer ranges a-b[,c-d] within 0-65535. The second number in the range must be greater than or equal to the first number. The default is 80-80,3128-3128,8000-8000,8010-8010,8080-8080,8888-8888,24326-24326.
  - http-enable [true | false]—Enables protection for web services. Set to true to require the sensor to inspect HTTP traffic for compliance with the RFC. The default is false.
  - max-outstanding-http-requests-per-connection—Specifies the maximum allowed HTTP requests per connection. The valid value is 1 to 16. The default is 10.

#### Configuring the Application Policy

To configure the application policy, follow these steps:

- **Step 1** Log in to the CLI using an account with administrator or operator privileges.
- **Step 2** Enter application policy submode.

sensor# configure terminal
sensor(config)# service signature-definition sig1
sensor(config-sig)# application-policy

**Step 3** Enable inspection of FTP traffic.

sensor(config-sig-app)# ftp-enable true

- **Step 4** Configure the HTTP application policy:
  - **a**. Enter HTTP application policy submode.

sensor(config-sig-app) # http-policy

b. Enable HTTP application policy enforcement.

sensor(config-sig-app-htt)# http-enable true

**c.** Specify the number of outstanding HTTP requests per connection that can be outstanding without having received a response from the server.

sensor(config-sig-app-htt)# max-outstanding-http-requests-per-connection 5

**d.** Edit the AIC ports.

sensor(config-sig-app-htt)# aic-web-ports 80-80,3128-3128

#### **Step 5** Verify your settings.

L

```
ftp-enable: true default: false

sensor(config-sig-app)#

Step 6 Exit signature definition submode.

sensor(config-sig-app)# exit

sensor(config-sig)# exit
```

```
Step 7 Press Enter to apply the changes or enter no to discard them.
```

Apply Changes:?[yes]:

### **AIC Request Method Signatures**

The HTTP request method has two categories of signatures:

- Define request method—Allows actions to be associated with request methods. You can expand and modify the signatures (Define Request Method).
- Recognized request methods—Lists methods that are recognized by the sensor (Recognized Request Methods).

Table 7-1 lists the predefined define request method signatures. Enable the signatures that have the predefined method you need.

| Signature ID | Define Request Method         |
|--------------|-------------------------------|
| 12676        | Request Method Not Recognized |
| 12677        | Define Request Method PUT     |
| 12678        | Define Request Method CONNECT |
| 12679        | Define Request Method DELETE  |
| 12680        | Define Request Method GET     |
| 12681        | Define Request Method HEAD    |
| 12682        | Define Request Method OPTIONS |
| 12683        | Define Request Method POST    |
| 12685        | Define Request Method TRACE   |
| 12695        | Define Request Method INDEX   |
| 12696        | Define Request Method MOVE    |
| 12697        | Define Request Method MKDIR   |
| 12698        | Define Request Method COPY    |
| 12699        | Define Request Method EDIT    |
| 12700        | Define Request Method UNEDIT  |
| 12701        | Define Request Method SAVE    |
| 12702        | Define Request Method LOCK    |
| 12703        | Define Request Method UNLOCK  |

Table 7-1Request Method Signatures

| Signature ID | Define Request Method                  |
|--------------|----------------------------------------|
| 12704        | Define Request Method REVLABEL         |
| 12705        | Define Request Method REVLOG           |
| 12706        | Define Request Method REVADD           |
| 12707        | Define Request Method REVNUM           |
| 12708        | Define Request Method SETATTRIBUTE     |
| 12709        | Define Request Method GETATTRIBUTENAME |
| 12710        | Define Request Method GETPROPERTIES    |
| 12711        | Define Request Method STARTENV         |
| 12712        | Define Request Method STOPREV          |

#### Table 7-1 Request Method Signatures (continued)

#### For More Information

For the procedure for enabling signatures, see Configuring the Status of Signatures, page 7-13.

### **AIC MIME Define Content Type Signatures**

There are two policies associated with MIME types:

- Define content type—Associates specific actions for the following cases (Define Content Type):
  - Deny a specific MIME type, such as an image/jpeg
  - Message size violation
  - MIME-type mentioned in header and body do not match
- Recognized content type (Recognized Content Type)

Table 7-2 lists the predefined define content type signatures. Enable the signatures that have the predefined content type you need. You can also create custom define content type signatures.

 Table 7-2
 Define Content Type Signatures

| Signature ID | Signature Description                                       |
|--------------|-------------------------------------------------------------|
| 12621        | Content Type image/gif Invalid Message Length               |
| 12622 2      | Content Type image/png Verification Failed                  |
| 12623 0      | Content Type image/tiff Header Check                        |
| 12623 1      | Content Type image/tiff Invalid Message Length              |
| 12623 2      | Content Type image/tiff Verification Failed                 |
| 12624 0      | Content Type image/x-3ds Header Check                       |
| 12624 1      | Content Type image/x-3ds Invalid Message Length             |
| 12624 2      | Content Type image/x-3ds Verification Failed                |
| 12626 0      | Content Type image/x-portable-bitmap Header Check           |
| 12626 1      | Content Type image/x-portable-bitmap Invalid Message Length |
| 12626 2      | Content Type image/x-portable-bitmap Verification Failed    |

| Signature ID | Signature Description                                        |
|--------------|--------------------------------------------------------------|
| 12627 0      | Content Type image/x-portable-graymap Header Check           |
| 12627 1      | Content Type image/x-portable-graymap Invalid Message Length |
| 12627 2      | Content Type image/x-portable-graymap Verification Failed    |
| 12628 0      | Content Type image/jpeg Header Check                         |
| 12628 1      | Content Type image/jpeg Invalid Message Length               |
| 12628 2      | Content Type image/jpeg Verification Failed                  |
| 12629 0      | Content Type image/cgf Header Check                          |
| 12629 1      | Content Type image/cgf Invalid Message Length                |
| 12631 0      | Content Type image/x-xpm Header Check                        |
| 12631 1      | Content Type image/x-xpm Invalid Message Length              |
| 12633 0      | Content Type audio/midi Header Check                         |
| 12633 1      | Content Type audio/midi Invalid Message Length               |
| 12633 2      | Content Type audio/midi Verification Failed                  |
| 12634 0      | Content Type audio/basic Header Check                        |
| 12634 1      | Content Type audio/basic Invalid Message Length              |
| 12634 2      | Content Type audio/basic Verification Failed                 |
| 12635 0      | Content Type audio/mpeg Header Check                         |
| 12635 1      | Content Type audio/mpeg Invalid Message Length               |
| 12635 2      | Content Type audio/mpeg Verification Failed                  |
| 12636 0      | Content Type audio/x-adpcm Header Check                      |
| 12636 1      | Content Type audio/x-adpcm Invalid Message Length            |
| 12636 2      | Content Type audio/x-adpcm Verification Failed               |
| 12637 0      | Content Type audio/x-aiff Header Check                       |
| 12637 1      | Content Type audio/x-aiff Invalid Message Length             |
| 12637 2      | Content Type audio/x-aiff Verification Failed                |
| 12638 0      | Content Type audio/x-ogg Header Check                        |
| 12638 1      | Content Type audio/x-ogg Invalid Message Length              |
| 12638 2      | Content Type audio/x-ogg Verification Failed                 |
| 12639 0      | Content Type audio/x-wav Header Check                        |
| 12639 1      | Content Type audio/x-wav Invalid Message Length              |
| 12639 2      | Content Type audio/x-wav Verification Failed                 |
| 12641 0      | Content Type text/html Header Check                          |
| 12641 1      | Content Type text/html Invalid Message Length                |
| 12641 2      | Content Type text/html Verification Failed                   |
| 12642 0      | Content Type text/css Header Check                           |
| 12642 1      | Content Type text/css Invalid Message Length                 |
| 12643 0      | Content Type text/plain Header Check                         |
| 12643 1      | Content Type text/plain Invalid Message Length               |
| 12644 0      | Content Type text/richtext Header Check                      |
| 12644 1      | Content Type text/richtext Invalid Message Length            |
| 12645 0      | Content Type text/sgml Header Check                          |
| 12645 1      | Content Type text/sgml Invalid Message Length                |
| 12645 2      | Content Type text/sgml Verification Failed                   |

#### Table 7-2 Define Content Type Signatures (continued)

| Signature ID | Signature Description                                             |
|--------------|-------------------------------------------------------------------|
| 12646 0      | Content Type text/xml Header Check                                |
| 12646 1      | Content Type text/xml Invalid Message Length                      |
| 12646 2      | Content Type text/xml Verification Failed                         |
| 12648 0      | Content Type video/flc Header Check                               |
| 12648 1      | Content Type video/flc Invalid Message Length                     |
| 12648 2      | Content Type video/flc Verification Failed                        |
| 12649 0      | Content Type video/mpeg Header Check                              |
| 12649 1      | Content Type video/mpeg Invalid Message Length                    |
| 12649 2      | Content Type video/mpeg Verification Failed                       |
| 12650 0      | Content Type text/xmcd Header Check                               |
| 12650 1      | Content Type text/xmcd Invalid Message Length                     |
| 12651 0      | Content Type video/quicktime Header Check                         |
| 12651 1      | Content Type video/quicktime Invalid Message Length               |
| 12651 2      | Content Type video/quicktime Verification Failed                  |
| 12652 0      | Content Type video/sgi Header Check                               |
| 12652 1      | Content Type video/sgi Verification Failed                        |
| 12653 0      | Content Type video/x-avi Header Check                             |
| 12653 1      | Content Type video/x-avi Invalid Message Length                   |
| 12654 0      | Content Type video/x-fli Header Check                             |
| 12654 1      | Content Type video/x-fli Invalid Message Length                   |
| 12654 2      | Content Type video/x-fli Verification Failed                      |
| 12655 0      | Content Type video/x-mng Header Check                             |
| 12655 1      | Content Type video/x-mng Invalid Message Length                   |
| 12655 2      | Content Type video/x-mng Verification Failed                      |
| 12656 0      | Content Type application/x-msvideo Header Check                   |
| 12656 1      | Content Type application/x-msvideo Invalid Message Length         |
| 12656 2      | Content Type application/x-msvideo Verification Failed            |
| 12658 0      | Content Type application/ms-word Header Check                     |
| 12658 1      | Content Type application/ms-word Invalid Message Length           |
| 12659 0      | Content Type application/octet-stream Header Check                |
| 12659 1      | Content Type application/octet-stream Invalid Message Length      |
| 12660 0      | Content Type application/postscript Header Check                  |
| 12660 1      | Content Type application/postscript Invalid Message Length        |
| 12660 2      | Content Type application/postscript Verification Failed           |
| 12661 0      | Content Type application/vnd.ms-excel Header Check                |
| 12661 1      | Content Type application/vnd.ms-excel Invalid Message Length      |
| 12662 0      | Content Type application/vnd.ms-powerpoint Header Check           |
| 12662 1      | Content Type application/vnd.ms-powerpoint Invalid Message Length |
| 12663 0      | Content Type application/zip Header Check                         |
| 12663 1      | Content Type application/zip Invalid Message Length               |
| 12663 2      | Content Type application/zip Verification Failed                  |

#### Table 7-2 Define Content Type Signatures (continued)

| Signature ID | Signature Description                                          |
|--------------|----------------------------------------------------------------|
| 12664 0      | Content Type application/x-gzip Header Check                   |
| 12664 1      | Content Type application/x-gzip Invalid Message Length         |
| 12664 2      | Content Type application/x-gzip Verification Failed            |
| 12665 0      | Content Type application/x-java-archive Header Check           |
| 12665 1      | Content Type application/x-java-archive Invalid Message Length |
| 12666 0      | Content Type application/x-java-vm Header Check                |
| 12666 1      | Content Type application/x-java-vm Invalid Message Length      |
| 12667 0      | Content Type application/pdf Header Check                      |
| 12667 1      | Content Type application/pdf Invalid Message Length            |
| 12667 2      | Content Type application/pdf Verification Failed               |
| 12668 0      | Content Type unknown Header Check                              |
| 12668 1      | Content Type unknown Invalid Message Length                    |
| 12669 0      | Content Type image/x-bitmap Header Check                       |
| 12669 1      | Content Type image/x-bitmap Invalid Message Length             |
| 12673 0      | Recognized content type                                        |

#### Table 7-2 Define Content Type Signatures (continued)

#### **For More Information**

- For the procedure for enabling signatures, see Configuring the Status of Signatures, page 7-13.
- For the procedure for creating an ACI signature, see Creating an AIC Signature, page 7-26.

### **AIC Transfer Encoding Signatures**

There are three policies associated with transfer encoding:

- Associate an action with each method (Define Transfer Encoding)
- List methods recognized by the sensor (Recognized Transfer Encodings)
- Specify which actions need to be taken when a chunked encoding error is seen (Chunked Transfer Encoding Error)

Table 7-3 lists the predefined transfer encoding signatures. Enable the signatures that have the predefined transfer encoding method you need.

| Signature ID | Transfer Encoding Method          |
|--------------|-----------------------------------|
| 12686        | Recognized Transfer Encoding      |
| 12687        | Define Transfer Encoding Deflate  |
| 12688        | Define Transfer Encoding Identity |
| 12689        | Define Transfer Encoding Compress |
| 12690        | Define Transfer Encoding GZIP     |
| 12693        | Define Transfer Encoding Chunked  |
| 12694        | Chunked Transfer Encoding Error   |

Table 7-3 Transfer Encoding Signatures

#### For More Information

For the procedure for enabling signatures, see Configuring the Status of Signatures, page 7-13.

### **AIC FTP Commands Signatures**

Table 7-4 lists the predefined FTP commands signatures. Enable the signatures that have the predefined FTP command you need.

| Signature ID | FTP Command              |
|--------------|--------------------------|
| 12900        | Unrecognized FTP command |
| 12901        | Define FTP command abor  |
| 12902        | Define FTP command acct  |
| 12903        | Define FTP command allo  |
| 12904        | Define FTP command appe  |
| 12905        | Define FTP command cdup  |
| 12906        | Define FTP command cwd   |
| 12907        | Define FTP command dele  |
| 12908        | Define FTP command help  |
| 12909        | Define FTP command list  |
| 12910        | Define FTP command mkd   |
| 12911        | Define FTP command mode  |
| 12912        | Define FTP command nlst  |
| 12913        | Define FTP command noop  |
| 12914        | Define FTP command pass  |
| 12915        | Define FTP command pasv  |
| 12916        | Define FTP command port  |
| 12917        | Define FTP command pwd   |
| 12918        | Define FTP command quit  |
| 12919        | Define FTP command rein  |
| 12920        | Define FTP command rest  |
| 12921        | Define FTP command retr  |
| 12922        | Define FTP command rmd   |
| 12923        | Define FTP command rnfr  |
| 12924        | Define FTP command rnto  |
| 12925        | Define FTP command site  |
| 12926        | Define FTP command smnt  |
| 12927        | Define FTP command stat  |
| 12928        | Define FTP command stor  |
| 12929        | Define FTP command stou  |

Table 7-4 FTP Commands Signatures

| Signature ID | FTP Command             |
|--------------|-------------------------|
| 12930        | Define FTP command stru |
| 12931        | Define FTP command syst |
| 12932        | Define FTP command type |
| 12933        | Define FTP command user |

#### Table 7-4 FTP Commands Signatures (continued)

#### For More Information

For the procedure for enabling signatures, see Configuring the Status of Signatures, page 7-13.

#### **Creating an AIC Signature**

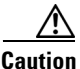

A custom signature can affect the performance of your sensor. Test the custom signature against a baseline sensor performance for your network to determine the overall impact of the signature.

The following example demonstrates how to create a MIME-type signature based on the AIC engine.

The following parameters apply:

- event-action—Specifies the action(s) to perform when alert is triggered:
  - **deny-attacker-inline** (inline only)—Does not transmit this packet and future packets from the attacker address for a specified period of time.
  - deny-attacker-service-pair-inline (inline only)—Does not transmit this packet and future packets on the attacker address victim port pair for a specified period of time.
  - **deny-attacker-victim-pair-inline** (inline only)—Does not transmit this packet and future packets on the attacker/victim address pair for a specified period of time.
  - deny-connection-inline (inline only)—Does not transmit this packet and future packets on the TCP flow.
  - deny-packet-inline (inline only)—Does not transmit this packet.
  - log-attacker-packets—Starts IP logging of packets containing the attacker address.
  - log-pair-packets—Starts IP logging of packets containing the attacker-victim address pair.
  - log-victim-packets—Starts IP logging of packets containing the victim address.
  - produce-alert Writes the event to the Event Store as an alert.
  - **produce-verbose-alert**—Includes an encoded dump (possibly truncated) of the offending packet in the alert.
  - request-block-connection—Sends a request to the ARC to block this connection.
  - request-block-host—Sends a request to the ARC to block this attacker host.
  - request-rate-limit—Sends a rate limit request to the ARC to perform rate limiting.
  - request-snmp-trap—Sends a request to the Notification Application component of the sensor to perform SNMP notification.
  - reset-tcp-connection—Sends TCP resets to hijack and terminate the TCP flow.

- modify-packet-inline— Modifies packet data to remove ambiguity about what the end point might do with the packet.
- no—Removes an entry or selection setting
- **signature-type**—Specifies the type of signature desired:
  - content-types—Content-types.
  - define-web-traffic-policy—Defines web traffic policy.
  - max-outstanding-requests-overrun—Inspects for large number of outstanding HTTP requests.
  - msg-body-pattern—Message body pattern.
  - request-methods—Signature types that deal with request methods.
  - transfer-encodings—Signature types that deal with transfer encodings.

#### **Defining a MIME-Type Policy Signature**

To define a MIME-type policy signature, follow these steps:

- **Step 1** Log in to the CLI using an account with administrator or operator privileges.
- **Step 2** Enter application policy enforcement submode.

```
sensor# configure terminal
sensor(config)# service signature-definition sig1
sensor(config-sig)# signatures 60001 0
sensor(config-sig-sig)# engine application-policy-enforcement-http
```

**Step 3** Specify the event action.

sensor(config-sig-app)# event-action produce-alert|log-pair-packets

**Step 4** Define the signature type.

sensor(config-sig-sig-app)# signature-type content-type define-content-type

**Step 5** Define the content type.

sensor(config-sig-sig-app-def)# name MyContent

#### **Step 6** Verify your settings.

-----

sensor(config-sig-sig-app-def)#

#### **Step 7** Exit signatures submode.

sensor(config-sig-sig-app-def)# exit
sensor(config-sig-sig-app)# exit
sensor(config-sig)# exit
sensor(config-sig)# exit
Apply Changes:?[yes]:

L

**Step 8** Press **Enter** to apply the changes or enter **no** to discard them.

## **Configuring IP Fragment Reassembly**

This section describes IP fragment reassembly, lists the IP fragment reassembly signatures with the configurable parameters, describes how to configure these parameters, and how to configure the method for IP fragment reassembly. It contains the following topics:

- Understanding IP Fragment Reassembly, page 7-28
- IP Fragment Reassembly Signatures and Configurable Parameters, page 7-28
- Configuring IP Fragment Reassembly Parameters, page 7-30
- Configuring the Method for IP Fragment Reassembly, page 7-30

#### **Understanding IP Fragment Reassembly**

You can configure the sensor to reassemble a datagram that has been fragmented over multiple packets. You can specify boundaries that the sensor uses to determine how many datagram fragments it reassembles and how long to wait for more fragments of a datagram. The goal is to ensure that the sensor does not allocate all its resources to datagrams that cannot be completely reassembled, either because the sensor missed some frame transmissions or because an attack has been launched that is based on generating random fragmented datagrams.

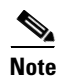

You configure the IP fragment reassembly per signature.

### **IP Fragment Reassembly Signatures and Configurable Parameters**

Table 7-5 lists IP fragment reassembly signatures with the parameters that you can configure for IP fragment reassembly. The IP fragment reassembly signatures are part of the Normalizer engine.

Table 7-5 IP Fragment Reassembly Signatures

| Signature ID and Name                                  | Description                                                                                                    | Parameter With Default Value<br>and Range       | Default Action                                   |
|--------------------------------------------------------|----------------------------------------------------------------------------------------------------|-------------------------------------------------|--------------------------------------------------|
| 1200 IP Fragmentation<br>Buffer Full                   | Fires when the total number of<br>fragments in the system exceeds the<br>threshold set by Max Fragments.                    | Specify Max Fragments 10000<br>(0-42000)        | Deny Packet Inline<br>Produce Alert <sup>1</sup> |
| 1201 IP Fragment Overlap                               | Fires when the fragments queued for a datagram overlap each other.                                                          | 2                                               | Deny Packet Inline<br>Produce Alert <sup>1</sup> |
| 1202 IP Fragment Overrun<br>- Datagram Too Long        | Fires when the fragment data (offset<br>and size) exceeds the threshold set<br>with Max Datagram Size.                      | Specify Max Datagram Size<br>65536 (2000-65536) | Deny Packet Inline<br>Produce Alert <sup>3</sup> |
| 1203 IP Fragment<br>Overwrite - Data is<br>Overwritten | Fires when the fragments queued for<br>a datagram overlap each other and<br>the overlapping data is different. <sup>4</sup> |                                                 | Deny Packet Inline<br>Produce Alert <sup>5</sup> |

| Signature ID and Name                                   | Description                                                                                                    | Parameter With Default Value<br>and Range                                       | Default Action                                   |
|---------------------------------------------------------|----------------------------------------------------------------------------------------------------|---------------------------------------------------------------------------------|--------------------------------------------------|
| 1204 IP Fragment Missing<br>Initial Fragment            | Fires when the datagram is incomplete and missing the initial fragment.                                                     |                                                                                 | Deny Packet Inline<br>Produce Alert <sup>6</sup> |
| 1205 IP Fragment Too<br>Many Datagrams                  | Fires when the total number of partial<br>datagrams in the system exceeds the<br>threshold set by Max Partial<br>Datagrams. | Specify Max Partial Datagrams 1000 (0-10000)                                    | Deny Packet Inline<br>Produce Alert <sup>7</sup> |
| 1206 IP Fragment Too<br>Small                           | Fires when there are more than Max<br>Small Frags of a size less than Min<br>Fragment Size in one datagram. <sup>8</sup>    | Specify Max Small Frags 2<br>(8-1500)<br>Specify Min Fragment Size 400<br>(1-8) | Deny Packet Inline<br>Produce Alert <sup>9</sup> |
| 1207 IP Fragment Too<br>Many Fragments in a<br>Datagram | Fires when there are more than Max<br>Fragments per Datagram in one<br>datagram.                                            | Specify Max Fragments per<br>Datagram 170 (0-8192)                              | Deny Packet Inline<br>Produce Alert <sup>6</sup> |
| 1208 IP Fragment<br>Incomplete Datagram                 | Fires when all of the fragments for a datagram have not arrived during the Fragment Reassembly Timeout. <sup>10</sup>       | Specify Fragment Reassembly<br>Timeout 60 (0-360)                               | Deny Packet Inline<br>Produce Alert <sup>6</sup> |
| 1225 Fragment Flags<br>Invalid                          | Fires when a bad combination of fragment flags is detected.                                                                 | 11                                                                              | —                                                |

#### Table 7-5 IP Fragment Reassembly Signatures (continued)

1. Modify Packet Inline and Deny Connection Inline have no effect on this signature. Deny Packet Inline drops the packets and all associated fragments for this datagram. If you disable this signature, the default values are still used and packets are dropped (inline mode) or not analyzed (promiscuous mode) and no alert is sent.

2. This signature does not fire when the datagram is an exact duplicate. Exact duplicates are dropped in inline mode regardless of the settings. Modify Packet Inline removes the overlapped data from all but one fragment so there is no ambiguity about how the endpoint treats the datagram. Deny Connection Inline has no effect on this signature. Deny Packet Inline drops the packet and all associated fragments for this datagram.

- 3. Modify Packet Inline and Deny Connection Inline have no effect on this signature. Deny Packet Inline drops the packet and all associated fragments for this datagram. Regardless of the actions set the datagram is not processed by the IPS if the datagram is larger than the Max Datagram size.
- 4. This is a very unusual event.
- 5. Modify Packet Inline removes the overlapped data from all but one fragment so there is no ambiguity about how the endpoint treats the datagram. Deny Connection Inline has no effect on this signature. Deny Packet Inline drops the packets and all associated fragments for this datagram.
- 6. IPS does not inspect a datagram missing the first fragments regardless of the settings. Modify Packet Inline and Deny Connection Inline have no effect on this signature. Deny Packet Inline drops the packet and all associated fragments for this datagram.
- 7. Modify Packet Inline and Deny Connection Inline have no effect on this signature. Deny Packet Inline drops the packet and all associated fragments for this datagram.
- 8. IPS does not inspect the datagram if this signature is on and the number of small fragments is exceeded.
- 9. Modify Packet Inline and Deny Connection Inline have no effect on this signature. Deny Packet Inline drops the packet and all associated fragments for this datagram.
- 10. The timer starts when the packet for the datagram arrives.
- 11. Modify Packet Inline modifies the flags to a valid combination. Deny Connection Inline has no effect on this signature. Deny Packet Inline drops the packet and all associated fragments for this datagram.

#### For More Information

For more information about the Normalizer engine, see Normalizer Engine, page B-36.

Г

#### **Configuring IP Fragment Reassembly Parameters**

To configure IP fragment reassembly parameters for a specific signature, follow these steps:

- Step 1 Log in to the CLI using an account with administrator or operator privileges.
  Step 2 Enter signature definition submode.
  sensor# configure terminal
  sensor(config)# service signature-definition sig1
  - Step 3 Specify the IP fragment reassembly signature ID and subsignature ID. sensor(config-sig)# signatures 1200 0
  - Step 4 Specify the engine.
     sensor(config-sig-sig)# engine normalizer
  - **Step 5** Enter edit default signatures submode.

sensor(config-sig-sig-nor)# edit-default-sigs-only default-signatures-only

**Step 6** Enable and change the default setting (if desired) of any of the IP fragment reassembly parameter for signature 1200, for example, specifying the maximum fragments.

sensor(config-sig-sig-nor-def)# specify-max-fragments yes
sensor(config-sig-sig-nor-def-yes)# max-fragments 20000

**Step 7** Verify the settings.

```
sensor(config-sig-sig-nor-def-yes)# show settings
    yes
    max-fragments: 20000 default: 10000
    sensor(config-sig-sig-nor-def-yes)#
```

**Step 8** Exit signature definition submode.

sensor(config-sig-sig-nor-def-yes)# exit
sensor(config-sig-sig-nor-def)# exit
sensor(config-sig-sig)# exit
sensor(config-sig)# exit
Apply Changes:?[yes]:

**Step 9** Press **Enter** for apply the changes or enter **no** to discard them.

### **Configuring the Method for IP Fragment Reassembly**

Use the **fragment-reassembly** command in the signature definition submode to configure the method the sensor will use to reassemble fragments. You can configure this option if your sensor is operating in promiscuous mode. If your sensor is operating in line mode, the method is NT only.

The following parameters apply:

- **ip-reassemble-mode**—Identifies the method the sensor uses to reassemble the fragments based on the operating system:
  - **nt**—Specifies the Windows systems (default).

- solaris—Specifies the Solaris systems.
- linux—Specifies the GNU/Linux systems.
- bsd—Specifies the BSD UNIX systems.

#### **Configuring the IP Fragment Reassembly Method**

To configure the method for IP fragment reassembly, follow these steps:

- **Step 1** Log in to the CLI using an account with administrator or operator privileges.
- **Step 2** Enter fragment reassembly submode.

```
sensor# configure terminal
sensor(config)# service signature-definition sig1
sensor(config-sig)# fragment-reassembly
```

**Step 3** Configure the operating system you want the sensor to use to reassemble IP fragments.

sensor(config-sig-fra)# ip-reassemble-mode linux

**Step 4** Verify the setting.

**Step 5** Exit signature definition submode.

sensor(config-sig-fra)# exit
sensor(config-sig)# exit
Apply Changes:?[yes]:

**Step 6** Press **Enter** to apply the changes or enter **no** to discard them.

### **Configuring TCP Stream Reassembly**

This section describes TCP stream reassembly, lists the TCP stream reassembly signatures with the configurable parameters, describes how to configure TCP stream signatures, and how to configure the mode for TCP stream reassembly. It contains the following topics:

- Understanding TCP Stream Reassembly, page 7-31
- TCP Stream Reassembly Signatures and Configurable Parameters, page 7-32
- Configuring TCP Stream Reassembly Signatures, page 7-37
- Configuring the Mode for TCP Stream Reassembly, page 7-38

#### Understanding TCP Stream Reassembly

You can configure the sensor to monitor only TCP sessions that have been established by a complete three-way handshake. You can also configure how long to wait for the handshake to complete, and how long to keep monitoring a connection where no more packets have been seen. The goal is to prevent the

sensor from creating alerts where a valid TCP session has not been established. There are known attacks against sensors that try to get the sensor to generate alerts by simply replaying pieces of an attack. The TCP session reassembly feature helps to mitigate these types of attacks against the sensor.

You configure TCP stream reassembly parameters per signature. You can configure the mode for TCP stream reassembly.

### **TCP Stream Reassembly Signatures and Configurable Parameters**

Table 7-6 lists TCP stream reassembly signatures with the parameters that you can configure for TCP stream reassembly. TCP stream reassembly signatures are part of the Normalizer engine.

Table 7-6 TCP Stream Reassembly Signatures

| Signature ID and Name                            | Description                                                                                                    | Parameter With<br>Default Value and<br>Range            | Default Actions                   |
|--------------------------------------------------|----------------------------------------------------------------------------------------------------|---------------------------------------------------------|-----------------------------------|
| 1301 TCP Session Inactivity Timeout <sup>1</sup> | Fires when a TCP session has<br>been idle for a TCP Idle<br>Timeout.                                                                                                    | TCP Idle Timeout<br>3600 (15-3600)                      | 2                                 |
| 1302 TCP Session Embryonic Timeout <sup>3</sup>  | Fires when a TCP session has<br>not completes the three-way<br>handshake in TCP embryonic<br>timeout seconds.                                                                                                    | TCP Embryonic<br>Timeout 15<br>(3-300)                  | 4                                 |
| 1303 TCP Session Closing Timeout <sup>5</sup>    | Fires when a TCP session has<br>not closed completely in TCP<br>Closed Timeout seconds after<br>the first FIN.                                                                                                    | TCP Closed Timeout<br>5 (1-60)                          | 6                                 |
| 1304 TCP Session Packet Queue Overflow           | This signature allows for<br>setting the internal TCP Max<br>Queue size value for the<br>Normalizer engine. As a result<br>it does not function in<br>promiscuous mode. By default<br>this signature does not fire an<br>alert. If a custom alert event is<br>associated with this signature<br>and if the queue size is<br>exceeded, an alert fires. | TCP Max Queue 32<br>(0-128)<br>TCP Idle Timeout<br>3600 | 7                                 |
|                                                  | Note The IPS signature team discourages modifying this value.                                                                                                    |                                                         |                                   |
| 1305 TCP Urg Flag Set <sup>8</sup>               | Fires when the TCP urgent flag is seen                                                                                                    | TCP Idle Timeout<br>3600                                | Modify Packet Inline <sup>9</sup> |

| Signature ID and Name                   | Description                                                                                                    | Parameter With<br>Default Value and<br>Range                                                                         | Default Actions                                       |
|-----------------------------------------|----------------------------------------------------------------------------------------------------|----------------------------------------------------------------------------------------------------|-------------------------------------------------------|
| 1306 0 TCP Option Other                 | Fires when a TCP option in the<br>range of TCP Option Number is<br>seen. All 1306 signatures fire<br>an alert and do not function in<br>promiscuous mode. | TCP Option Number<br>6-7,9-255<br>(Integer Range Allow<br>Multiple 0-255<br>constraints)<br>TCP Idle Timeout<br>3600 | Modify Packet Inline<br>Produce Alert <sup>10</sup>   |
| 1306 1 TCP SACK Allowed Option          | Fires when a TCP selective<br>ACK allowed option is seen.<br>All 1306 signatures fire an alert<br>and do not function in<br>promiscuous mode.             | TCP Idle Timeout<br>3600                                                                                             | Modify Packet Inline <sup>11</sup>                    |
| 1306 2 TCP SACK Data Option             | Fires when a TCP selective<br>ACK data option is seen. All<br>1306 signatures fire an alert and<br>do not function in promiscuous<br>mode.                | TCP Idle Timeout<br>3600                                                                                             | Modify Packet Inline <sup>12</sup>                    |
| 1306 3 TCP Timestamp Option             | Fires when a TCP timestamp<br>option is seen. All 1306<br>signatures fire an alert and do<br>not function in promiscuous<br>mode.                         | TCP Idle Timeout<br>3600                                                                                             | Modify Packet Inline <sup>13</sup>                    |
| 1306 4 TCP Window Scale Option          | Fires when a TCP window scale<br>option is seen. All 1306<br>signatures fire an alert and do<br>not function in promiscuous<br>mode.                      | TCP Idle Timeout<br>3600                                                                                             | Modify Packet Inline <sup>14</sup>                    |
| 1306 5 TCP MSS Option                   | Fires when a TCP MSS option<br>is detected. All 1306 signatures<br>fire an alert and do not function<br>in promiscuous mode.                              | TCP Idle Timeout<br>3600                                                                                             | Modify Packet Inline                                  |
| 1306 6 TCP option data after EOL option | Fires when the TCP option list<br>has data after the EOL option.<br>All 1306 signatures fire an alert<br>and do not function in<br>promiscuous mode.      | TCP Idle Timeout<br>3600                                                                                             | Modify Packet Inline                                  |
| 1307 TCP Window Variation               | Fires when the right edge of the recv window for TCP moves to the right (decreases).                                                                      | TCP Idle Timeout<br>3600                                                                                             | Deny Connection Inline<br>Produce Alert <sup>15</sup> |
| 1308 TTL Evasion <sup>16</sup>          | Fires when the TTL seen on one<br>direction of a session is higher<br>than the minimum that has been<br>observed.                                         | TCP Idle Timeout<br>3600                                                                                             | Modify Packet Inline <sup>17</sup>                    |

#### Table 7-6 TCP Stream Reassembly Signatures (continued)

|                                                  |                                                                                                 | Parameter With<br>Default Value and                                           |                                                     |
|--------------------------------------------------|-------------------------------------------------------------------------------------------------|-------------------------------------------------------------------------------|-----------------------------------------------------|
| Signature ID and Name                            | Description                                                                                     | Range                                                                         | Default Actions                                     |
| 1309 TCP Reserved Flags Set                      | Fires when the reserved bits<br>(including bits used for ECN)<br>are set on the TCP header.     | TCP Idle Timeout<br>3600                                                      | Modify Packet Inline<br>Produce Alert <sup>18</sup> |
| 1311 TCP Packet Exceeds MSS                      | Fires when a packet exceeds the<br>MSS that was exchanged<br>during the three-way<br>handshake. | TCP Idle Timeout<br>3600                                                      | Produce Alert <sup>19</sup>                         |
| 1312 TCP MSS Below Minimum                       | Fires when the MSS value in a<br>packet containing a SYN flag is<br>less that TCP Min MSS.      | TCP Min MSS 400<br>(0-16000)<br>TCP Idle Timeout<br>3600                      | Modify Packet Inline <sup>20</sup>                  |
| 1313 TCP Max MSS                                 | Fires when the MSS value in a<br>packet containing a SYN flag<br>exceed TCP Max MSS             | TCP Max MSS1460<br>(0-16000)                                                  | Modify Packet Inline disabled <sup>21</sup>         |
| 1314 TCP Data SYN                                | Fires when TCP payload is sent<br>in the SYN packet.                                            | —                                                                             | Deny Packet Inline<br>disabled <sup>22</sup>        |
| 1315 ACK Without TCP Stream                      | Fires when an ACK packet is<br>sent that does not belong to a<br>stream.                        | _                                                                             | Produce Alert<br>disabled <sup>23</sup>             |
| 1317 Zero Window Probe                           | Fires when a zero window probe packet is detected.                                              | Modify Packet Inline<br>removes data from the<br>Zero Window Probe<br>packet. | Modify Packet Inline                                |
| 1330 <sup>24</sup> 0 TCP Drop - Bad Checksum     | Fires when TCP packet has bad checksum.                                                         | Modify Packet Inline<br>corrects the<br>checksum.                             | Deny Packet Inline                                  |
| 1330 1 TCP Drop - Bad TCP Flags                  | Fires when TCP packet has bad flag combination.                                                 |                                                                               | Deny Packet Inline                                  |
| 1330 2 TCP Drop - Urgent Pointer With<br>No Flag | Fires when TCP packet has a URG pointer and no URG flag.                                        | Modify Packet Inline clears the pointer.                                      | Modify Packet Inline<br>disabled                    |
| 1330 3 TCP Drop - Bad Option List                | Fires when TCP packet has a bad option list.                                                    |                                                                               | Deny Packet Inline                                  |
| 1330 4 TCP Drop - Bad Option Length              | Fires when TCP packet has a bad option length.                                                  |                                                                               | Deny Packet Inline                                  |
| 1330 5 TCP Drop - MSS Option Without<br>SYN      | Fires when TCP MSS option is<br>seen in packet without the SYN<br>flag set.                     | Modify Packet Inline<br>clears the MSS<br>option.                             | Modify Packet Inline                                |
| 1330 6 TCP Drop - WinScale Option<br>Without SYN | Fires when TCP window scale<br>option is seen in packet without<br>the SYN flag set.            | Modify Packet Inline<br>clears the window<br>scale option.                    | Modify Packet Inline                                |

#### Table 7-6 TCP Stream Reassembly Signatures (continued)

| Signature ID and Name                            | Description                                                                                                    | Parameter With<br>Default Value and<br>Range                                  | <b>Default Actions</b><br>Modify Packet Inline |  |
|--------------------------------------------------|----------------------------------------------------------------------------------------------------|-------------------------------------------------------------------------------|------------------------------------------------|--|
| 1330 7 TCP Drop - Bad WinScale Option<br>Value   | Fires when a TCP packet has a bad window scale value.                                                              | Modify Packet Inline<br>sets the value to the<br>closest constraint<br>value. |                                                |  |
| 1330 8 TCP Drop - SACK Allow Without<br>SYN      | Fires when the TCP SACK<br>allowed option is seen in a<br>packet without the SYN flags<br>set.                     | Modify Packet Inline<br>clears the SACK<br>allowed option.                    | Modify Packet Inline                           |  |
| 1330 9 TCP Drop - Data in SYNIACK                | Fires when TCP packet with<br>SYN and ACK flags set also<br>contains data.                                         | _                                                                             | Deny Packet Inline                             |  |
| 1330 10 TCP Drop - Data Past FIN                 | Fires when TCP data is sequenced after FIN.                                                                        | -                                                                             | Deny Packet Inline                             |  |
| 1330 11 TCP Drop - Timestamp not<br>Allowed      | Fires when TCP packet has<br>timestamp option when<br>timestamp option is not<br>allowed.                          | _                                                                             | Deny Packet Inline                             |  |
| 1330 12 TCP Drop - Segment Out of Order          | Fires when TCP segment is out of order and cannot be queued.                                                       | —                                                                             | Deny Packet Inline                             |  |
| 1330 13 TCP Drop - Invalid TCP Packet            | Fires when TCP packet has invalid header.                                                                          | -                                                                             | Deny Packet Inline                             |  |
| 1330 14 TCP Drop - RST or SYN in window          | Fires when TCP packet with<br>RST or SYN flag was sent in<br>the sequence window but was<br>not the next sequence. |                                                                               | Deny Packet Inline                             |  |
| 1330 15 TCP Drop - Segment Already<br>ACKed      | Fires when TCP packet<br>sequence is already ACKed by<br>peer (excluding keepalives).                              | _                                                                             | Deny Packet Inline                             |  |
| 1330 16 TCP Drop - PAWS Failed                   | Fires when TCP packet fails<br>PAWS check.                                                                         | -                                                                             | Deny Packet Inline                             |  |
| 1330 17 TCP Drop - Segment out of State<br>Order | Fires when TCP packet is not<br>proper for the TCP session<br>state.                                               | _                                                                             | Deny Packet Inline                             |  |
| 1330 18 TCP Drop - Segment out of<br>Window      | Fires when TCP packet<br>sequence number is outside of<br>allowed window.                                          | _                                                                             | Deny Packet Inline                             |  |
| 3050 Half Open SYN Attack                        |                                                                                                    | syn-flood-max-embry<br>onic 5000                                              |                                                |  |
| 3250 TCP Hijack                                  |                                                                                                    | max-old-ack 200                                                               |                                                |  |
| 3251 TCP Hijack Simplex Mode                     |                                                                                                    | max-old-ack 100                                                               |                                                |  |

#### Table 7-6 TCP Stream Reassembly Signatures (continued)

1. The timer is reset to 0 after each packet on the TCP session. by default, this signature does not produce an alert. You can choose to produce alerts for expiring TCP connections if desired. A statistic of total number of expired flows is updated any time a flow expires.

- 2. Modify Packet Inline, Deny Connection Inline, and Deny Packet Inline have no effect on this signature.
- 3. The timer starts with the first SYN packet and is not reset. State for the session is reset and any subsequent packets for this flow appear to be out of order (unless it is a SYN).
- 4. Modify Packet Inline, Deny Connection Inline, and Deny Packet Inline have no effect on this signature.
- 5. The timer starts with the first FIN packet and is not reset. State for the session is reset and any subsequent packets for this flow appear to be out of order (unless it is a SYN).
- 6. Modify Packet Inline, Deny Connection Inline, and Deny Packet Inline have no effect on this signature.
- 7. Modify Packet Inline and Deny Packet Inline have no effect on this signature. Deny Connection Inline drops the current packet and the TCP session.
- 8. Phrak 57 describes a way to evade security policy using URG pointers. You can normalize the packet when it is in inline mode with this signature.
- 9. Modify Packet Inline strips the URG flag and zeros the URG pointer from the packet. Deny Connection Inline drops the current packet and the TCP session. Deny Packet Inline drops the packet.
- 10. Modify Packet Inline strips the selected option(s) from the packet. Deny Connection Inline drops the current packet and the TCP session. Deny Packet Inline drops the packet.
- 11. Modify Packet Inline strips the selected ACK allowed option from the packet. Deny Connection Inline drops the current packet and the TCP session. Deny Packet Inline drops the packet.
- 12. Modify Packet Inline strips the selected ACK allowed option from the packet. Deny Connection Inline drops the current packet and the TCP session. Deny Packet Inline drops the packet.
- 13. Modify Packet Inline strips the timestamp option from the packet. Deny Connection Inline drops the current packet and the TCP session. Deny Packet Inline drops the packet.
- 14. Modify Packet Inline strips the window scale option from the packet. Deny Connection Inline drops the current packet and the TCP session. Deny Packet Inline drops the packet.
- 15. Modify Packet Inline has no effect on this signature. Deny Connection Inline drops the current packet and the TCP connection. Deny Packet Inline drops the packet.
- 16. This signature is used to cause TTLs to monotonically decrease for each direction on a session. For example, if TTL 45 is the lowest TTL seen from A to B, then all future packets from A to B will have a maximum of 45 if Modify Packet Inline is set. Each new low TTL becomes the new maximum for packets on that session.
- 17. Modify Packet Inline ensures that the IP TTL monotonically decreases. Deny Connection Inline drops the current packet and the TCP session. Deny Packet Inline drops the packet.
- 18. Modify Packet Inline clears all reserved TCP flags. Deny Connection Inline drops the current packet and the TCP session. Deny Packet Inline drops the packet.
- 19. Modify Packet Inline has no effect on this signature. Deny Connection Inline drops the current packet and the TCP connection. Deny Packet Inline drops the packet.
- 20. 2.4.21-15.EL.cisco.1 Modify Packet Inline raises the MSS value to TCP Min MSS. Deny Connection Inline drops the current packet and the TCP session. Deny Packet Inline drops the packet 2.4.21-15.EL.cisco.1.
- 21. Modify Packet Inline lowers the MSS value to TCP Max MSS. Deny Connection Inline drops the current packet and the TCP session. Deny Packet Inline drops the packet 2.4.21-15.EL.cisco.1.
- 22. Modify Packet Inline has no effect on this signature. Deny Connection Inline drops the current packet and the TCP session. Deny Packet Inline drops the packet.
- 23. Modify Packet Inline, Deny Connection Inline, and Deny Packet Inline have no effect on this signature. By default, the 1330 signatures drop packets for which this signature sends alerts.
- 24. These subsignatures represent the reasons why the Normalizer might drop a TCP packet. By default these subsignatures drop packets. These subsignatures let you permit packets that fail the checks in the Normalizer through the IPS. The drop reasons have an entry in the TCP statistics. By default these subsignatures do not produce an alert.

#### For More Information

For more information about the Normalizer engine, see Normalizer Engine, page B-36.

#### **Configuring TCP Stream Reassembly Signatures**

To configure TCP stream reassembly for a specific signature, follow these steps:

- **Step 1** Log in to the CLI using an account with administrator or operator privileges.
- **Step 2** Enter signature definition submode.

sensor# configure terminal
sensor(config)# service signature-definition sig1

- Step 3 Specify the TCP stream reassembly signature ID and subsignature ID. sensor(config-sig)# signatures 1313 0
- Step 4 Specify the engine. sensor(config-sig-sig)# engine normalizer
- **Step 5** Enter edit default signatures submode.

sensor(config-sig-sig-nor)# edit-default-sigs-only default-signatures-only

**Step 6** Enable and change the default setting (if desired) of the maximum MSS parameter for signature 1313.

```
sensor(config-sig-sig-nor-def)# specify-tcp-max-mss yes
sensor(config-sig-sig-nor-def-yes)# tcp-max-mss 1380
```

Note

Changing this parameter from the default of 1460 to 1380 helps prevent fragmentation of traffic going through a VPN tunnel.

```
Step 7 Verify the settings.
```

```
sensor(config-sig-sig-nor-def-yes)# show settings
    yes
    tcp-max-mss: 1380 default: 1460
    sensor(config-sig-sig-nor-def-yes)#
```

**Step 8** Exit signature definition submode.

```
sensor(config-sig-sig-nor-def-yes)# exit
sensor(config-sig-sig-nor-def)# exit
sensor(config-sig-sig)# exit
sensor(config-sig)# exit
sensor(config-sig)# exit
Apply Changes:?[yes]:
```

**Step 9** Press **Enter** for apply the changes or enter **no** to discard them.

#### **Configuring the Mode for TCP Stream Reassembly**

Use the **stream-reassembly** command in the signature definition submode to configure the mode that the sensor will use to reassemble TCP sessions.

Note

The parameters **tcp-3-way-handshake-required** and **tcp-reassembly-mode** only impact sensors inspecting traffic in promiscuous mode, not inline mode. To configure asymmetric options for sensors inspecting inline traffic, use the **inline-TCP-evasion-protection-mode** parameter.

The following parameters apply:

- **tcp-3-way-handshake-required [true | false]**—Specifies that the sensor should only track sessions for which the 3-way handshake is completed. The default is true.
- **tcp-reassembly-mode**—Specifies the mode the sensor should use to reassemble TCP sessions:
  - strict—Only allows the next expected in the sequence (default).
  - loose—Allows gaps in the sequence.
  - asym—Allows asymmetric traffic to be reassembled.

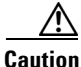

The asymmetric option disables TCP window evasion checking.

#### **Configuring the TCP Stream Reassembly Parameters**

To configure the TCP stream reassembly parameters, follow these steps:

- **Step 1** Log in to the CLI using an account with administrator or operator privileges.
- **Step 2** Enter TCP stream reassembly submode.

```
sensor# configure terminal
sensor(config)# service signature-definition sig1
sensor(config-sig)# stream-reassembly
```

**Step 3** Specify that the sensor should only track session for which the 3-way handshake is completed.

sensor(config-sig-str)# tcp-3-way-handshake-required true

**Step 4** Specify the mode the sensor should use to reassemble TCP sessions.

sensor(config-sig-str) # tcp-reassembly-mode strict

#### **Step 5** Verify the settings.

```
sensor(config-sig-str)# show settings
stream-reassembly
tcp-3-way-handshake-required: true default: true
tcp-reassembly-mode: strict default: strict
sensor(config-sig-str)#
```

**Step 6** Exit signature definition submode.

```
sensor(config-sig-str)# exit
sensor(config-sig)# exit
Apply Changes:?[yes]:
```

**Step 7** Press **Enter** to apply the changes or enter **no** to discard them.

#### For More Information

For information on asymmetric inspection parameters for sensors configured in inline mode, see Inline TCP Session Tracking Mode, page 6-3 and Adding, Editing, and Deleting Virtual Sensors, page 6-5.

### **Configuring IP Logging**

You can configure a sensor to generate an IP session log when the sensor detects an attack. When IP logging is configured as a response action for a signature and the signature is triggered, all packets to and from the source address of the alert are logged for a specified period of time.

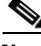

\_\_\_\_\_ Note

IP logging allows a maximum limit of 20 concurrent IP log files. Once the limit of 20 is reached, you receive the following message in main.log: Cid/W errWarnIpLogProcessor::addIpLog: Ran out of file descriptors.

Use the **ip-log** command in the signature definition submode to configure IP logging.

The following parameters apply:

- **ip-log-bytes**—Identifies the maximum number of bytes you want logged. The valid value is 0 to 2147483647. The default is 0.
- **ip-log-packets**—Identifies the number of packets you want logged. The valid value is 0 to 65535. The default is 0.
- **ip-log-time**—Identifies the duration you want the sensor to log. The valid value is 30 to 300 seconds. The default is 30 seconds.

Note

When the sensor meets any one of the IP logging conditions, it stops IP logging.

#### **Configuring IP Logging Parameters**

To configure the IP logging parameters, follow these steps:

- **Step 1** Log in to the CLI using an account with administrator or operator privileges.
- **Step 2** Enter IP log submode.

```
sensor# configure terminal
sensor(config)# service signature-definition sig1
sensor(config-sig)# ip-log
```

- **Step 3** Specify the IP logging parameters:
  - **a.** Specify the maximum number of bytes you want logged.

sensor(config-sig-ip)# ip-log-bytes 200000

b. Specify the number of packets you want logged. sensor(config-sig-ip)# ip-log-packets 150

L

c. Specify the length of time you want the sensor to log. sensor(config-sig-ip)# ip-log-time 60 Step 4 Verify the settings. sensor(config-sig-ip)# show settings ip-log \_\_\_\_\_ \_\_\_\_\_ ip-log-packets: 150 default: 0 ip-log-time: 60 default: 30 ip-log-bytes: 200000 default: 0 \_\_\_\_\_ sensor(config-sig-ip)# Step 5 Exit signature definition submode. sensor(config-sig-ip)# exit sensor(config-sig)# exit Apply Changes:?[yes]:

```
Step 6 Press Enter to apply the changes or enter no to discard them.
```

# **Creating Custom Signatures**

This section describes how to create custom signatures and contains the following topics:

- Sequence for Creating a Custom Signature, page 7-40
- Example String TCP Engine Signature, page 7-41
- Example Service HTTP Engine Signature, page 7-44
- Example Meta Engine Signature, page 7-46
- Example IPv6 Engine Signature, page 7-51
- Example String XL TCP Engine Match Offset Signature, page 7-52
- Example String XL TCP Engine Minimum Match Length Signature, page 7-55

### Sequence for Creating a Custom Signature

Use the following sequence when you create a custom signature:

- **Step 1** Select a signature engine.
- **Step 2** Assign the signature identifiers:
  - Signature ID
  - SubSignature ID
  - Signature name
  - Alert notes (optional)
  - User comments (optional)

- **Step 3** Assign the engine-specific parameters. The parameters differ for each signature engine, although there is a group of master parameters that applies to each engine.
- **Step 4** Assign the alert response:
  - Signature fidelity rating
  - Severity of the alert
- **Step 5** Assign the alert behavior.
- **Step 6** Apply the changes.

### Example String TCP Engine Signature

The String engine is a generic-based pattern-matching inspection engine for ICMP, TCP, and UDP protocols. The String engine uses a regular expression engine that can combine multiple patterns into a single pattern-matching table allowing for a single search through the data. There are three String engines: String ICMP, String TCP, and String UDP.

Caution

A custom signature can affect the performance of your sensor. Test the custom signature against a baseline sensor performance for your network to determine the overall impact of the signature.

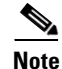

This procedure also applies to String UDP and ICMP signatures.

The following parameters apply:

- **default**—Sets the value back to the system default setting.
- **direction**—Specifies the direction of the traffic:
  - from-service—Traffic from service port destined to client port.
  - to-service—Traffic from client port destined to service port.
- event-action—Specifies the action(s) to perform when alert is triggered:
  - deny-attacker-inline (inline only)—Does not transmit this packet and future packets from the attacker address for a specified period of time.
  - deny-attacker-service-pair-inline (inline only)—Does not transmit this packet and future
    packets on the attacker address victim port pair for a specified period of time.
  - deny-attacker-victim-pair-inline (inline only)—Does not transmit this packet and future
    packets on the attacker/victim address pair for a specified period of time.
  - deny-connection-inline (inline only)—Does not transmit this packet and future packets on the TCP flow.
  - deny-packet-inline (inline only)—Does not transmit this packet.
  - log-attacker-packets—Starts IP logging of packets containing the attacker address.
  - log-pair-packets—Starts IP logging of packets containing the attacker-victim address pair.
  - log-victim-packets—Starts IP logging of packets containing the victim address.
  - produce-alert —Writes the event to the Event Store as an alert.

Γ

- produce-verbose-alert—Includes an encoded dump (possibly truncated) of the offending packet in the alert.
- request-block-connection—Sends a request to the ARC to block this connection.
- request-block-host—Sends a request to the ARC to block this attacker host.
- request-rate-limit—Sends a rate limit request to the ARC to perform rate limiting.
- **request-snmp-trap**—Sends a request to the Notification Application component of the sensor to perform SNMP notification.
- reset-tcp-connection—Sends TCP resets to hijack and terminate the TCP flow.
- modify-packet-inline— Modifies packet data to remove ambiguity about what the end point might do with the packet.
- no—Removes an entry or selection setting.
- regex-string Specifies a regular expression to search for in a single TCP packet.
- service-ports—Specifies the ports or port ranges where the target service may reside. The valid range is 0 to 65535. It is a separated list of integer ranges a-b[,c-d] within 0 to 65535. The second number in the range must be greater than or equal to the first number.
- specify-exact-match-offset {yes | no}—(Optional) Enables exact match offset:
  - exact-match-offset—Specifies the exact stream offset the regular expression string must report for a match to be valid. The value is 0 to 65535.
- **specify-min-match-length** {yes | no}—(Optional) Enables minimum match length:
  - min-match-length—Specifies the minimum number of bytes the regular expression string must match. The value is 0 to 65535.
- **strip-telnet-options {true | false}**—Strips the Telnet option characters from the data before the pattern is searched.
- **swap-attacker-victim {true | false}**—Swaps the attacker and victim addresses and ports (source and destination) in the alert message and in any actions taken. The default is false.

#### **Creating a String TCP Engine Signature**

To create a signature based on the String TCP engine, follow these steps:

- **Step 1** Log in to the CLI using an account with administrator or operator privileges.
- **Step 2** Enter signature definition submode.

sensor# configure terminal
sensor(config)# service signature-definition sig1

Step 3 Specify a signature ID and subsignature ID for the signature. Custom signatures are in the range of 60000 to 65000.

sensor(config-sig)# signatures 60025 0

**Step 4** Enter signature description submode.

sensor(config-sig-sig)# sig-description

Step 5 Specify a name for the new signature. You can also specify a additional comments about the sig using the sig-comment command or additional information about the signature using the sig-string-info command.

sensor(config-sig-sig-sig)# sig-name This is my new name

- Step 6 Exit signature description submode.
   sensor(config-sig-sig)# exit
- Step 7 Specify the string TCP engine.
   sensor(config-sig-sig)# engine string-tcp
- Step 8 Specify the service ports. sensor(config-sig-sig-str)# service-ports 23
- **Step 9** Specify the direction.

sensor(config-sig-sig-str)# direction to-service

**Step 10** Specify the regex string to search for in the TCP packet. You can change the event actions if needed according to your security policy using the **event-action** command. The default event action is **produce-alert**.

sensor(config-sig-sig-str)# regex-string This-is-my-new-Sig-regex

- **Step 11** You can modify the following optional parameters for this custom String TCP signature:
  - specify-exact-match-offset
  - specify-min-match-length
  - strip-telnet-options
  - swap-attacker-victim.

#### **Step 12** Verify the settings.

```
sensor(config-sig-sig-str)# show settings
 string-tcp
        ------
  event-action: produce-alert <defaulted>
  strip-telnet-options: false <defaulted>
  specify-min-match-length
    no
    _____
  _____
  regex-string: This-is-my-new-Sig-regex
  service-ports: 23
  direction: to-service default: to-service
  specify-exact-match-offset
                _____
    no
     _____
     specify-max-match-offset
     _____
       no
         _____
       _____
     _____
     specify-min-match-offset
                 _____
       no
         _____
       _ _ _ _
       _____
       _____
     _____
```

**Step 13** Exit signature definition submode.

```
sensor(config-sig-sig-str)# exit
sensor(config-sig-sig)# exit
sensor(config-sig)# exit
Apply Changes:?[yes]:
```

**Step 14** Press **Enter** to apply the changes or enter **no** to discard them.

### **Example Service HTTP Engine Signature**

The Service HTTP engine is a service-specific string-based pattern-matching inspection engine. The HTTP protocol is one of the most commonly used in networks of today. In addition, it requires the most amount of preprocessing time and has the most number of signatures requiring inspection making it critical to the overall performance of the system.

The Service HTTP engine uses a Regex library that can combine multiple patterns into a single pattern-matching table allowing a single search through the data. This engine searches traffic directed only to web services, or HTTP requests. You cannot inspect return traffic with this engine. You can specify separate web ports of interest in each signature in this engine.

HTTP deobfuscation is the process of decoding an HTTP message by normalizing encoded characters to ASCII equivalent characters. It is also known as ASCII normalization.

Before an HTTP packet can be inspected, the data must be deobfuscated or normalized to the same representation that the target system sees when it processes the data. It is ideal to have a customized decoding technique for each host target type, which involves knowing what operating system and web server version is running on the target. The Service HTTP engine has default deobfuscation behavior for the Microsoft IIS web server.

The following parameters apply:

- de-obfuscate {true | false}—Applies anti-evasive deobfuscation before searching.
- **default**—Sets the value back to the system default setting.
- event-action Specifies the action(s) to perform when alert is triggered:
  - deny-attacker-inline (inline only)—Does not transmit this packet and future packets from the attacker address for a specified period of time.
  - **deny-attacker-service-pair-inline** (inline only)—Does not transmit this packet and future packets on the attacker address victim port pair for a specified period of time.
  - **deny-attacker-victim-pair-inline** (inline only)—Does not transmit this packet and future packets on the attacker/victim address pair for a specified period of time.
  - deny-connection-inline (inline only)—Does not transmit this packet and future packets on the TCP flow.
  - deny-packet-inline (inline only)—Does not transmit this packet.
  - log-attacker-packets—Starts IP logging of packets containing the attacker address.
  - log-pair-packets—Starts IP logging of packets containing the attacker-victim address pair.
  - log-victim-packets—Starts IP logging of packets containing the victim address.

- produce-alert —Writes the event to the Event Store as an alert.
- produce-verbose-alert—Includes an encoded dump (possibly truncated) of the offending packet in the alert.
- request-block-connection—Sends a request to the ARC to block this connection.
- request-block-host—Sends a request to the ARC to block this attacker host.
- request-rate-limit—Sends a rate limit request to the ARC to perform rate limiting.
- request-snmp-trap—Sends a request to the Notification Application component of the sensor to perform SNMP notification.
- reset-tcp-connection—Sends TCP resets to hijack and terminate the TCP flow.
- modify-packet-inline— Modifies packet data to remove ambiguity about what the end point might do with the packet.
- max-field-sizes —Grouping for maximum field sizes:
  - specify-max-arg-field-length {yes | no}—Enables max-arg-field-length (optional).
  - specify-max-header-field-length {yes | no}—Enables max-header-field-length (optional).
  - specify-max-request-length {yes | no}—Enables max-request-length (optional).
  - specify-max-uri-field-length {yes | no}—Enables max-uri-field-length (optional).
- **no**—Removes an entry or selection setting.
- regex—Regular expression grouping:
  - specify-arg-name-regex—Enables arg-name-regex (optional).
  - specify-header-regex —Enables header-regex (optional).
  - specify-request-regex—Enables request-regex (optional).
  - **specify-uri-regex**—Enables uri-regex (optional).
- service-ports A comma-separated list of ports or port ranges where the target service may reside.
- **swap-attacker-victim {true | false}**—Whether address (and ports) source and destination are swapped in the alarm message. The default is false for no swapping.

#### **Creating a Service HTTP Engine Signature**

To create a custom signature based on the Service HTTP engine, follow these steps:

- **Step 1** Log in to the CLI using an account with administrator or operator privileges.
- **Step 2** Enter signature definition submode.

```
sensor# configure terminal
sensor(config)# service signature-definition sig1
```

**Step 3** Specify a signature ID and a subsignature ID for the signature. Custom signatures are in the range of 60000 to 65000.

sensor(config-sig)# signatures 63000 0

**Step 4** Enter signature description mode.

sensor(config-sig-sig)# sig-description

**Step 5** Specify a signature name.

sensor(config-sig-sig-sig)# sig-name myWebSig

```
Step 6 Specify the alert traits. The valid range is from 0 to 65535.
sensor(config-sig-sig)# alert-traits 2
```

**Step 7** Exit signature description submode.

sensor(config-sig-sig)# exit

```
Step 8 Specify the alert frequency.
```

```
sensor(config-sig-sig)# alert-frequency
sensor(config-sig-sig-ale)# summary-mode fire-all
sensor(config-sig-sig-ale-fir)# summary-key Axxx
sensor(config-sig-sig-ale-fir)# specify-summary-threshold yes
sensor(config-sig-sig-ale-fir-yes)# summary-threshold 200
```

#### **Step 9** Exit alert frequency submode.

```
sensor(config-sig-sig-ale-fir-yes)# exit
sensor(config-sig-sig-ale-fir)# exit
sensor(config-sig-sig-ale)# exit
```

**Step 10** Configure the signature to apply anti-evasive deobfuscation before searching:

```
sensor(config-sig-sig)# engine service-http
sensor(config-sig-sig-ser)# de-obfuscate true
```

#### **Step 11** Configure the Regex parameters.

```
sensor(config-sig-sig)# engine service-http
sensor(config-sig-sig-ser)# regex
sensor(config-sig-sig-ser-reg)# specify-uri-regex yes
sensor(config-sig-sig-ser-reg-yes)# uri-regex [Mm][Yy][Ff][Oo][Oo]
```

#### **Step 12** Exit Regex submode.

sensor(config-sig-sig-ser-reg-yes)# exit
sensor(config-sig-sig-ser-reg-)# exit

**Step 13** Configure the service ports using the signature variable WEBPORTS.

sensor(config-sig-sig-ser)# service-ports \$WEBPORTS

**Step 14** Exit signature definition submode.

sensor(config-sig-sig-ser)# exit
sensor(config-sig-sig)# exit
sensor(config-sig)# exit
Apply Changes:?[yes]:

### **Example Meta Engine Signature**

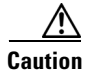

A large number of Meta engine signatures could adversely affect overall sensor performance.

**Step 15** Press **Enter** to apply the changes or enter **no** to discard them.

The Meta engine defines events that occur in a related manner within a sliding time interval. This engine processes events rather than packets. As signature events are generated, the Meta engine inspects them to determine if they match any or several Meta definitions. The Meta engine generates a signature event after all requirements for the event are met.

All signature events are handed off to the Meta engine by the Signature Event Action Processor. The Signature Event Action Processor hands off the event after processing the minimum hits option. Summarization and event action are processed after the Meta engine has processed the component events.

#### **Meta Signature Engine Enhancement**

The purpose of the Meta engine is to detect a specified payload from an attacker and a corresponding payload from the victim. It is also used to inspect streams at different offsets. The Meta engine supports the AND and OR logical operators. ANDNOT capability has been added to the Meta engine. This clause is a negative clause used to complement the existing positive clause-based signatures. The previous signature format had the following form:

IF (A and B and C) then Alarm; alternatively, IF (A or B or C) then Alarm is also supported; where A, B, and C are meta component signatures.

The addition of the negative clause allows for the following logic:

IF (A and/or B) AND NOT (C and/or D) then Alarm.

The (C and/or D) is the negative clause and is satisfied if (C and D) [alternatively (C or D)] do not occur before the Meta Reset Interval time expires.

A component of the positive clause must occur before the negative clause(s) to establish the Meta tracking state. The Meta engine cannot track the lack of past behavior. The state of the negative clause is evaluated when the Meta Reset Interval time expires.

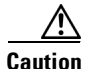

A custom signature can affect the performance of your sensor. Test the custom signature against a baseline sensor performance for your network to determine the overall impact of the signature.

The Meta engine is different from other engines in that it takes alerts as input where most engines take packets as input.

The following parameters apply:

- component-list name1—Specifies the list of Meta components:
  - edit—Edits an existing entry in the list.
  - insert —Inserts a new entry into the list.
  - move—Moves an entry in the list.
  - begin—Places the entry at the beginning of the active list.
  - end—Places the entry at the end of the active list.
  - inactive—Places the entry into the inactive list.
  - **before**—Places the entry before the specified entry.
  - after—Places the entry after the specified entry.
  - **component-count**—Specifies the number of times component must fire before this component is satisfied.
  - **component-sig-id**—Specifies the signature ID of the signature to match this component on.

L

- component-subsig-id—Specifies the subsignature ID of the signature to match this component on.
- is-not-component {true | false}—Specifies that the component is a NOT component.
- **component-list-in-order {true | false}**—Specifies whether to have the component list fire in order. For example, if signature 1001 in the m2 component fires before signature 1000 in the m1 component, the Meta signature will not fire.
- all-components-required {true | false}—Specifies to use all components. This option works with the all-not-components-required option, if you have NOT components configured as required, the Meta signature will not fire.
- all-not-components-required {true | false}—Specifies to use all of the NOT components.
- **swap-attacker-victim {true | false}**—Swaps the attacker and victim addresses and ports (source and destination) in the alert message and in any actions taken.
- **meta-reset-interval**—Specifies the time in seconds to reset the Meta signature. The valid range is 0 to 3600 seconds. The default is 60 seconds.
- meta-key—Specifies the storage type for the Meta signature:
  - AaBb—Attacker and victim addresses and ports.
  - AxBx—Attacker and victim addresses.
  - Axxx—Attacker address.
  - **xxBx**—Victim address.
- **unique-victim-ports**—Specifies the number of unique victims ports required per Meta signature. The valid range is 1 to 256.
- event-action—Specifies the action(s) to perform when an alert is triggered:
  - **deny-attacker-inline** (inline only)—Does not transmit this packet and future packets from the attacker address for a specified period of time.
  - **deny-attacker-service-pair-inline** (inline only)—Does not transmit this packet and future packets on the attacker address victim port pair for a specified period of time.
  - **deny-attacker-victim-pair-inline** (inline only)—Does not transmit this packet and future packets on the attacker/victim address pair for a specified period of time.
  - deny-connection-inline (inline only)—Does not transmit this packet and future packets on the TCP flow.
  - **deny-packet-inline** (inline only)—Does not transmit this packet.
  - log-attacker-packets—Starts IP logging of packets containing the attacker address.
  - log-pair-packets—Starts IP logging of packets containing the attacker-victim address pair.
  - log-victim-packets—Starts IP logging of packets containing the victim address.
  - produce-alert —Writes the event to the Event Store as an alert.
  - produce-verbose-alert—Includes an encoded dump (possibly truncated) of the offending packet in the alert.
  - request-block-connection—Sends a request to the ARC to block this connection.
  - request-block-host—Sends a request to the ARC to block this attacker host.
  - request-rate-limit—Sends a rate limit request to the ARC to perform rate limiting.
  - request-snmp-trap—Sends a request to the Notification Application component of the sensor to perform SNMP notification.

- reset-tcp-connection—Sends TCP resets to hijack and terminate the TCP flow.
- **modify-packet-inline** Modifies packet data to remove ambiguity about what the end point might do with the packet.

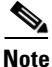

Signature 64000 subsignature 0 will fire when it sees the alerts from signature 1000 subsignature 0 and signature 1001 subsignature 0 on the same source address. The source address selection is a result of the meta key default value of Axxx. You can change the behavior by changing the meta key setting to xxBx (destination address) for example.

#### **Creating a Meta Engine Signature**

To create a signature based on the Meta engine, follow these steps:

- **Step 1** Log in to the CLI using an account with administrator or operator privileges.
- **Step 2** Enter signature definition submode.

sensor# configure terminal
sensor(config)# service signature-definition sig1

Step 3 Specify a signature ID and a subsignature ID for the signature. Custom signatures are in the range of 60000 to 65000.

sensor(config-sig)# signatures 64000 0

- Step 4 Specify the signature engine.
   sensor (config-sig-sig) # engine meta
- Step 5 Insert a signature (named m1) at the beginning of the list. sensor(config-sig-met)# component-list insert m1 begin
- **Step 6** Specify the signature ID of the signature on which to match this component. sensor(config-sig-sig-met-com)# component-sig-id 1000
- Step 7 Exit component list submode.
   sensor(config-sig-met-com)# exit
- Step 8 Insert another signature (named m2) at the end of the list. sensor(config-sig-sig-met)# component-list insert m2 end
- **Step 9** Specify the signature ID of the signature on which to match this component. sensor (config-sig-sig-met-com) # component-sig-id 1001
- Step 10 Configure the component list not to fire in order.
   sensor(config-sig-sig-met-com)# component-list-in-order false
- Step 11Specify to use all components you have created.sensor(config-sig-sig-met-com)# all-components-required true

# Step 12Specify not to use all of the NOT components.sensor(config-sig-sig-met-com)# all-not-components-required false

Г

```
Step 13
     Verify the settings.
     sensor(config-sig-sig-met-com) # exit
     sensor-128(config-sig-sig-met)# show settings
       meta
       _____
         event-action: produce-alert <defaulted>
         swap-attacker-victim: false <defaulted>
         meta-reset-interval: 60 <defaulted>
         component-list (ordered min: 1, max: 32, current: 2 - 2 active, 0 inactive)
            _____
         ACTIVE list-contents
           NAME: ml
             component-sig-id: 1000
             component-subsig-id: 0 default: 0
             component-count: 1 default: 1
             is-not-component: false <defaulted>
           _____
           _____
           NAME: m2
            _____
             component-sig-id: 1001
             component-subsig-id: 0 <defaulted>
             component-count: 1 <defaulted>
             is-not-component: true default: false
               _____
           _____
         _____
         meta-kev
           Axxx
           _____
             unique-victims: 1 <defaulted>
             _____
           _____
         component-list-in-order: false default: false
         all-components-required: true default: true
         all-nots-required: false default: false
         ------
     sensor(config-sig-met)#
```

**Step 14** Exit signature definition submode.

```
sensor(config-sig-sig-met)# exit
sensor(config-sig)# exit
sensor(config-sig)# exit
Apply Changes:?[yes]:
```

**Step 15** Press **Enter** to apply the changes or enter **no** to discard them.

#### For More Information

- For more information on Signature Event Action Processor, see Signature Event Action Processor, page 8-3.
- For more information on the Meta engine, see Meta Engine, page B-33.

# Example IPv6 Engine Signature

| A custom signature can affect the performance of your sensor. Test the custom signature against a baseline sensor performance for your network to determine the overall impact of the signature. |
|----------------------------------------------------------------------------------------------------|
| The following example Atomic IP Advanced custom signature prohibits Protocol ID 88 over IPv6.                                                                                                    |
| To create a signature based on the Atomic IP Advanced signature engine, follow these steps:                                                                                                    |
| Log in to the CLI using an account with administrator or operator privileges.                                                                                                    |
| Enter signature definition submode.                                                                                                    |
| sensor# <b>configure terminal</b><br>sensor(config)# <b>service signature-definition sig0</b>                                                                                                    |
| Specify a signature ID and a subsignature ID for the signature. Custom signatures are in the range of 60000 to 65000.                                                                            |
| <pre>sensor(config-sig)# signatures 60000 0</pre>                                                                                                    |
| Specify the signature engine.                                                                                                    |
| <pre>sensor(config-sig-sig)# engine atomic-ip-advanced</pre>                                                                                                    |
| Specify the IP version.                                                                                                    |
| <pre>sensor(config-sig-ato)# specify-ip-version yes</pre>                                                                                                    |
| Specify IPv6.                                                                                                    |
| <pre>sensor(config-sig-ato-yes)# version ipv6</pre>                                                                                                    |
| Specify the L4 protocol.                                                                                                    |
| sensor(config-sig-sig-ato-yes-ipv)# <b>exit</b><br>sensor(config-sig-sig-ato-yes)# <b>exit</b><br>sensor(config-sig-sig-ato)# <b>specify-14-protocol yes</b>                                     |
| Specify protocol ID 88.                                                                                                    |
| <pre>sensor(config-sig-sig-ato-yes)# 14-protocol other-protocol sensor(config-sig-sig-ato-yes-oth)# other-ip-protocol-id 88</pre>                                                                |
| Verify the settings.                                                                                                    |
| <pre>sensor(config-sig-sig-ato-yes-oth)# show settings other-protocol</pre>                                                                                                    |
| other-ip-protocol-id: 88                                                                                                    |
| sensor(config-sig-ato-yes-oth)#                                                                                                    |
| Exit signature definition submode.                                                                                                    |
| <pre>sensor(config-sig-sig-ato-yes-oth)# exit sensor(config-sig-sig-ato-yes)# exit sensor(config-sig-sig-ato)# exit sensor(config-sig-sig)# exit</pre>                                           |

sensor(config-sig)# exit
Apply Changes?[yes]:

Step 11 Press Enter to apply the changes or enter no to discard them.

#### **For More Information**

- For more information about the Atomic IP Advanced engine and a list of the parameters, see Atomic IP Advanced Engine, page B-15.
- For more information on the Atomic engines, see Atomic Engine, page B-14.

### **Example String XL TCP Engine Match Offset Signature**

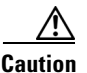

A custom signature can affect the performance of your sensor. Test the custom signature against a baseline sensor performance for your network to determine the overall impact of the signature.

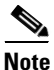

This procedure also applies to String XLUDP and String XL ICMP signatures, with the exception of the parameter **service-ports**, which does not apply to String XL ICMP signatures.

The following example demonstrates how to create a custom String XL TCP signature that searches for exact, maximum, or minimum offsets. You can modify the following optional match offset parameters for this custom String XL TCP signature:

- specify-exact-match-offset {yes |no}—Enables exact match offset:
  - exact-match-offset—Specifies the exact stream offset in bytes the regular expression string must report for a match to be valid. The value is 0 to 65535.
- **specify-max-match-offset** {**yes** |**no**}—Enables maximum match length:
  - **max-match-offset**—Specifies the maximum stream offset in bytes the regular expression string must report for a match to be valid. The value is 0 to 65535.
- specify-min-match-offset {yes |no}—Enables minimum match offset:
  - min-match-offset—Specifies the minimum stream offset in bytes the regular expression string must report for a match to be valid. The value is 0 to 65535.

#### **Creating a String XL TCP Engine Signature**

To create a custom signature based on the String XL TCP engine that searches for matches, follow these steps:

- **Step 1** Log in to the CLI using an account with administrator or operator privileges.
- **Step 2** Enter signature definition submode.

```
sensor# configure terminal
sensor(config)# service signature-definition sig1
```

Step 3 Specify a signature ID and subsignature ID for the signature. Custom signatures are in the range of 60000 to 65000.

```
sensor(config-sig)# signatures 60003 0
```

| Step 4  | Enter s                                                                                                    | signature description submode.                                                                                                    |  |
|---------|----------------------------------------------------------------------------------------------------|----------------------------------------------------------------------------------------------------|--|
|         | sensor                                                                                                    | (config-sig-sig)# sig-description                                                                                                    |  |
| Step 5  | Specify<br>the <b>sig</b><br>comma                                                                                                    | y a name for the new signature. You can also specify a additional comments about the sig using <b>-comment</b> command or additional information about the signature using the <b>sig-string-info</b> and.                                                                                                    |  |
|         | sensor                                                                                                    | (config-sig-sig)# <b>sig-name This is my new name</b>                                                                                                    |  |
| Step 6  | Exit si                                                                                                    | gnature description submode.                                                                                                    |  |
|         | sensor                                                                                                    | (config-sig-sig)# <b>exit</b>                                                                                                    |  |
| Step 7  | Specify the String XL TCP engine.                                                                                                    |                                                                                                    |  |
|         | sensor                                                                                                    | (config-sig-sig)# engine string-xl-tcp                                                                                                    |  |
| Step 8  | Specify                                                                                                    | y the service ports.                                                                                                    |  |
|         | sensor                                                                                                    | (config-sig-sig-str)# service-ports 80                                                                                                    |  |
| Step 9  | Specify                                                                                                    | y the direction.                                                                                                    |  |
|         | sensor                                                                                                    | (config-sig-sig-str)# <b>direction to-service</b>                                                                                                    |  |
| Step 10 | Change the event actions if needed according to your security policy by using the <b>event-action</b> command. The default event action is <b>produce-alert</b> . |                                                                                                    |  |
| Step 11 | Make s                                                                                                    | sure raw regex is turned off:                                                                                                    |  |
|         | <pre>sensor(config-sig-sig-str)# specify-raw-regex-string no</pre>                                                                                                |                                                                                                    |  |
|         |                                                                                                    |                                                                                                    |  |
|         | Note                                                                                                    | Raw Regex is regular expression syntax used for raw mode processing. It is expert mode only<br>and targeted for use by the Cisco IPS signature development team or only those who are under<br>supervision by the Cisco IPS signature development team. You can configure a String XL<br>signature in either regular Regex or raw Regex. |  |
| Step 12 | Specify                                                                                                    | y the regex string to search for in the TCP packet.                                                                                                    |  |
| -       | sensor                                                                                                    | (config-sig-str-no)# regex-string tcpstring                                                                                                    |  |
| Step 13 | Exit raw regex mode to configure optional String XL TCP parameters.                                                                                               |                                                                                                    |  |
|         | <pre>sensor(config-sig-sig-str-no)# exit sensor(config-sig-sig-str)#</pre>                                                                                        |                                                                                                    |  |
| Step 14 | Specify                                                                                                    | y an exact match offset for this signature.                                                                                                    |  |
|         | sensor<br>sensor                                                                                                    | (config-sig-sig-str)# <b>specify-exact-match-offset yes</b><br>(config-sig-sig-str-yes)# <b>exact-match-offset 20</b>                                                                                                    |  |
|         | Note                                                                                                    | If you have exact match offset set to yes, you cannot configure maximum or minimum match                                                                                                    |  |

11 you nave exact match offset set to yes, you cannot configure maximum or minimum match offset. If you have exact match offset set to no, you can configure both maximum and minimum match offset at the same time.

Step 15 Turn off exact match offset and specify a maximum match offset for this signature.

```
sensor(config-sig-sig-str-yes)# exit
sensor(config-sig-sig-str)# specify-exact-match-offset no
sensor(config-sig-sig-str-no)# specify-max-match-offset yes
```

Step 16

Step 17

sensor(config-sig-sig-str-no-yes)# max-match-offset 30 Specify a minimum match offset for this signature. sensor(config-sig-sig-str-no-yes)# exit sensor(config-sig-sig-str-no)# specify-min-match-offset yes sensor(config-sig-sig-str-no-yes)# min-match-offset 20 Verify the settings. sensor(config-sig-sig-str-no-yes)# exit sensor(config-sig-sig-str-no)# exit sensor(config-sig-sig-str)# show settings string-xl-tcp \_\_\_\_\_ event-action: produce-alert <defaulted> strip-telnet-options: false <defaulted> direction: to-service default: to-service service-ports: 80 specify-max-stream-length \_\_\_\_\_ no \_\_\_\_\_ \_\_\_\_\_ \_\_\_\_\_\_ specify-raw-regex-string \_\_\_\_\_ no \_\_\_\_\_ regex-string: tcpstring dot-all: false <defaulted> end-optional: false <defaulted> no-case: false <defaulted> stingy: false <defaulted> utf8: false <defaulted> specify-min-match-length \_\_\_\_\_ no \_\_\_\_\_ \_\_\_\_\_ \_\_\_\_\_ \_\_\_\_\_ \_\_\_\_\_ swap-attacker-victim: false <defaulted> specify-exact-match-offset no \_\_\_\_\_ specify-max-match-offset ----yes \_\_\_\_\_ max-match-offset: 30 \_\_\_\_\_ ----specify-min-match-offset \_\_\_\_\_ ves \_\_\_\_\_ min-match-offset: 20 \_\_\_\_\_ \_\_\_\_\_

\_\_\_\_\_

#### OL-29168-01

```
sensor(config-sig-sig-str)#
```

**Step 18** Exit signature definition submode.

```
sensor(config-sig-sig-str)# exit
sensor(config-sig-sig)# exit
sensor(config-sig)# exit
Apply Changes:?[yes]:
```

Step 19 Press Enter to apply the changes or enter no to discard them.

#### For More Information

For detailed information about the String XL signature engine, see String XL Engines, page B-65.

### **Example String XL TCP Engine Minimum Match Length Signature**

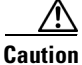

A custom signature can affect the performance of your sensor. Test the custom signature against a baseline sensor performance for your network to determine the overall impact of the signature.

Note

This procedure also applies to String XL UDP and String XL ICMP signatures, with the exception of the parameter **service-ports**, which does not apply to String XL ICMP signatures.

You can modify the following optional parameters to work with a specific Regex string:

- dot-all true {true | false}—If set to true, matches [\x00-\xFF] including \n; if set to false, matches anything in the range [\x00-\xFF] except \n. The default is false.
- **specify-min-match-length** {**yes** | **no**}—Enables minimum match length:
  - min-match-length—Specifies the maximum number of bytes the regular expression string must match for the pattern to be considered a hit. The value is 0 to 65535.
- stingy {true | false}—If set to true, specifies to stop looking for larger matches after the first completed match. The default is false.

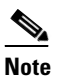

Stingy can only be used with **min-match-length**; otherwise, it is ignored.

• **utf8 {true | false}**—If set to true, treats all legal UTF-8 byte sequences in the expression as a single character. The default is false.

L

#### **Creating a String XL TCP Engine Signature**

The following example demonstrates how to create a custom String XL TCP signature that searches for minimum match length with stingy, dot all, and UTF-8 turned on.

To create a custom signature based on the String XL TCP engine that searches for minimum match length with stingy, dot all, and UTF-8 turned on, follow these steps:

- **Step 1** Log in to the CLI using an account with administrator or operator privileges.
- **Step 2** Enter signature definition submode.

```
sensor# configure terminal
sensor(config)# service signature-definition sig1
```

**Step 3** Specify a signature ID and subsignature ID for the signature.

sensor(config-sig)# signatures 60004 0

Custom signatures are in the range of 60000 to 65000.

**Step 4** Enter signature description submode.

sensor(config-sig-sig) # sig-description

Step 5 Specify a name for the new signature. You can also specify a additional comments about the sig using the sig-comment command or additional information about the signature using the sig-string-info command.

sensor(config-sig-sig-sig)# sig-name This is my new name

- Step 6 Exit signature description submode.
   sensor(config-sig-sig)# exit
- Step 7 Specify the String XL TCP engine.
   sensor(config-sig-sig)# engine string-xl-tcp
- **Step 8** Specify the service ports.

sensor(config-sig-sig-str)# service-ports 80

**Step 9** Specify the direction.

sensor(config-sig-sig-str)# direction to-service

Step 10 Change the event actions if needed according to your security policy by using the event-action command. The default event action is produce-alert.

**Step 11** Make sure raw regex is turned off:

sensor(config-sig-sig-str)# specify-raw-regex-string no

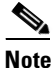

**e** Raw Regex is regular expression syntax used for raw mode processing. It is expert mode only and targeted for use by the Cisco IPS signature development team or only those who are under supervision by the Cisco IPS signature development team. You can configure a String XL signature in either regular Regex or raw Regex.

**Step 12** Specify the regex string to search for in the TCP packet with dot all turned on.

```
sensor(config-sig-sig-str-no)# regex-string ht+p[\r].
sensor(config-sig-sig-str-no)# dot-all true
```

**Step 13** Specify a minimum match length for this signature that can only be used with stingy.

```
sensor(config-sig-sig-str-no)# specify-min-match-length yes
sensor(config-sig-sig-str-no-yes)# min-match-length 100
sensor(config-sig-sig-str-no-yes)# exit
sensor(config-sig-sig-str-no)# stingy true
```

#### **Step 14** Verify the settings:

```
sensor(config-sig-sig-str-no)# show settings
 no
       _____
   regex-string: ht+p[\r\].
   dot-all: true default: false
   end-optional: false <defaulted>
   no-case: false <defaulted>
   stingy: true default: false
   utf8: false <defaulted>
   specify-min-match-length
   _____
     yes
     _____
      min-match-length: 100
     _____
     -----
   -----
sensor(config-sig-sig-str-no)#
```

**Step 15** Specify a new Regex string to search for and turn on UTF-8.

```
sensor(config-sig-sig-str-no)# regex-string \x5c\x31\x30\x2e\x30[\x00-\xff]+\
x2e\x31\x5c\x74\x65\x6d\x70
sensor(config-sig-sig-str-no)# utf8 true
```

#### **Step 16** Verify the settings:

```
sensor(config-sig-sig-str-no)# show settings
no
        _____
   regex-string: \x5c\x31\x30\x2e\x30[\x00-\xff]+\x2e\x31\x5c\x74\x65\x6d\x70
   dot-all: true default: false
   end-optional: false <defaulted>
   no-case: false <defaulted>
   stingy: true default: false
   utf8: true default: false
   specify-min-match-length
   _____
     yes
          _____
       min-match-length: 100
     _____
      _____
   -----
```

#### **Step 17** Exit signature definition submode.

```
sensor(config-sig-sig-str-no)# exit
sensor(config-sig-sig-str)# exit
sensor(config-sig-sig)# exit
sensor(config-sig)# exit
Apply Changes:?[yes]:
```

**Step 18** Press **Enter** to apply the changes or enter **no** to discard them.

#### **For More Information**

For detailed information about the String XL signature engine, see String XL Engines, page B-65.